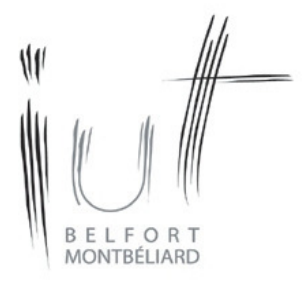

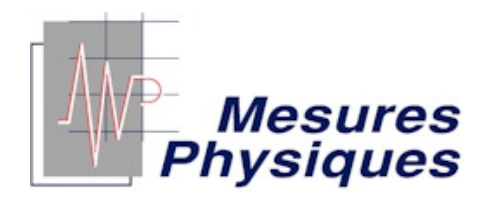

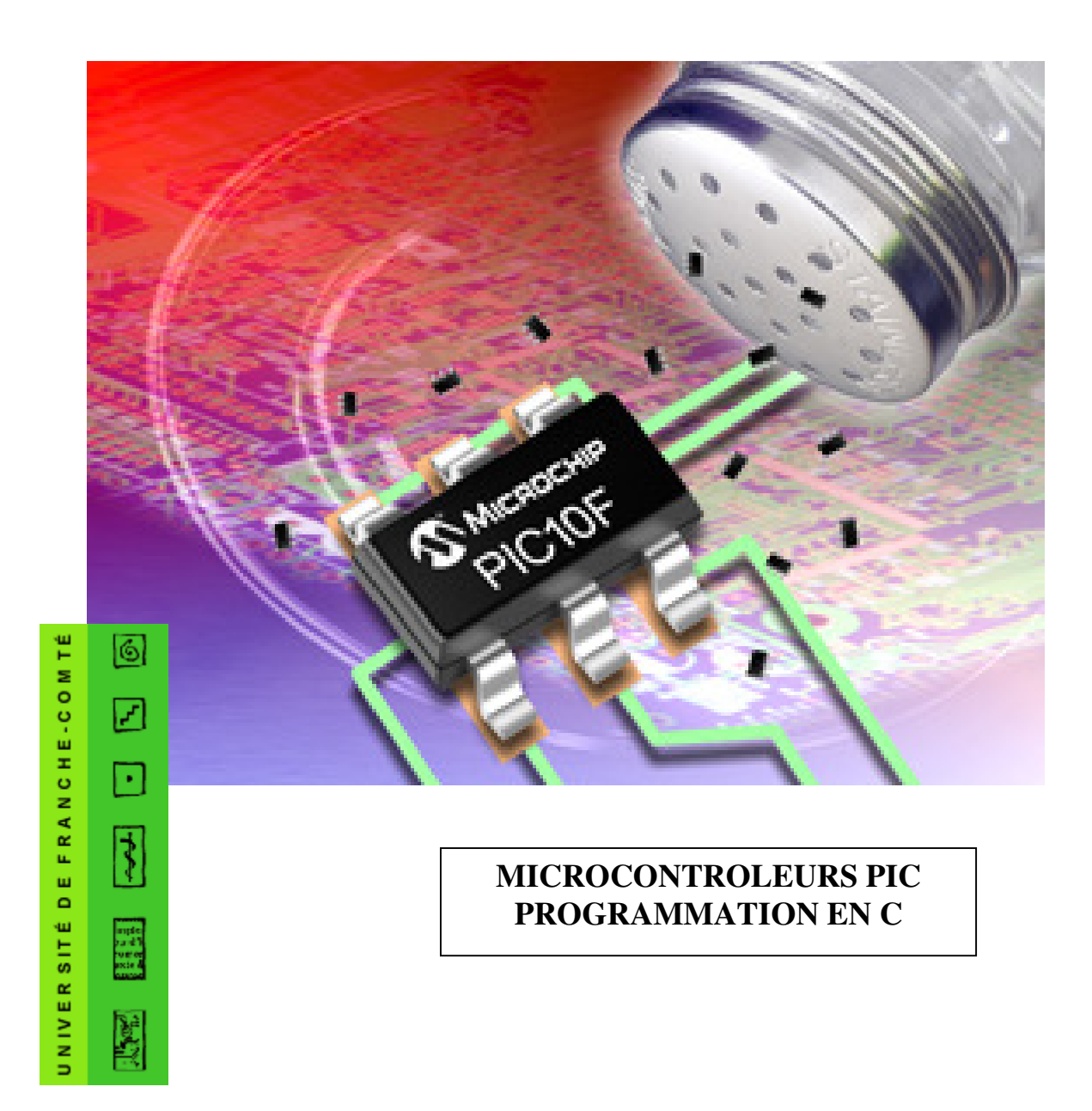

# Chapitre 1 – LE COMPILATEUR

# **1 – INTRODUCTION**

### **1.1 – MICROCONTROLEUR PIC**

Un microcontrôleur est un microprocesseur RISC (Reduced Instruction Set Computeur) comportant un nombre d'instructions réduit et disposant de ports d'entrée/sortie pour communiquer avec l'environnement extérieur, de registres internes, de mémoire et d'une horloge interne ou externe.

Les microcontrôleurs PIC sont des microcontrôleurs fabriqués par la société Microchip qui fournit par ailleurs gratuitement la plate-forme logiciel de développement MPLAB IDE.

L'intérêt est, pour un faible coût, de disposer d'un composant programmable de nombreuses fois, pouvant être utilisé de façon autonome : plus besoin d'ordinateur une fois le composant programmé.

L'utilisation d'un microcontrôleur dans une application simplifie notablement les montages électroniques entraînant par la même occasion un gain de temps et de coût.

Les domaines d'utilisation principaux sont la robotique, la domotique, l'industrie.

#### 1.2 – LES OUTILS POUR REALISER UNE APPLICATION

Pour développer une application fonctionnant à l'aide d'un microcontrôleur, il faut disposer d'un compilateur et d'un programmateur.

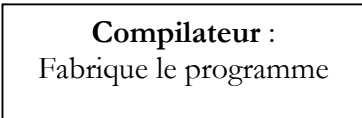

Programmateur : Transfert le programme du PC au PIC (hard+soft)

Le compilateur est un logiciel traduisant un programme écrit dans un langage donné (C, basic, assembleur) en langage machine. Ce logiciel peut aussi comporter un « debugger » permettant la mise au point du programme, et un simulateur permettant de vérifier son fonctionnement.

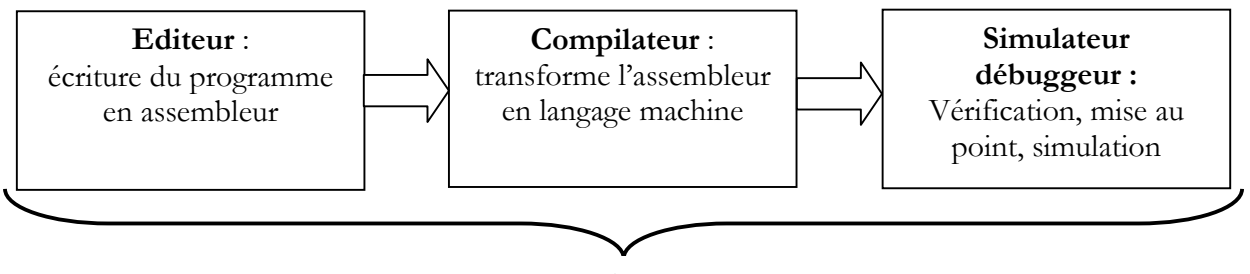

# MPLAB IDE

Le fabricant Microchip fournit gratuitement le logiciel MPLAB IDE téléchargeable sur le site www.microchip.com

Le programmateur permet de transférer le programme compilé (langage machine) dans la

mémoire du microcontrôleur. Il est constitué d'un circuit branché sur le port COM du PC, sur lequel on implante le PIC, et d'un logiciel permettant d'assurer le transfert. Il existe différents logiciels, nous utiliserons Icprog.

### 1.3 – LANGAGE DE PROGRAMMATION UTILISE

Dans l'environnement MPLAB, Le programme doit être écrit en assembleur, langage peu évolué, peu convivial, et donc peu accessible aux étudiants bac+2.

On préfère donc un langage de programmation évolué : basic ou c. Notre choix se porte sur le langage c étudié par ailleurs en cours d'informatique d'instrumentation.

Le code source écrit en langage c doit donc être compilé en assembleur à l'aide d'un compilateur c.

On utilisera le compilateur CC5X dans sa version gratuite téléchargeable sur <u>www.bknd.com</u>. Cette version gratuite permet d'écrire environ 1ko de programme.

On peut alors intégrer CC5X dans l'environnement MPLAB. Ainsi CC5X devient un outil de MPLAB dans lequel l'écriture, la simulation et le debugging du programme en c devient alors possible.

### 2 – COMPILATEUR CC5X

#### 2.1 – INSTALLATION

Cette installation a déjà été réalisée. Les indications suivantes vous sont fournies pour l'installation sur votre ordinateur personnel.

Créer un répertoire CC5X où vous le souhaitez sur le disque dur de votre PC. Télécharger CC5X free sur le site <u>www.bknd.com</u> Décompresser ce fichier.

Le répertoire CC5X contiendra le fichier exécutable cc5x.exe et les fichiers de définition (header .h) des microcontrôleurs utilisables avec CC5X.

#### 2.2 – CARACTERISTIQUES

La version gratuite est limitée à 1 ko de programme.

Les divers types de variables sont codés de la façon suivante :

Type char : forcément non signés sur 8 bits Type signed char : 8 bits signés. Type int : 8 bits signés Type unsigned int : 8 bits non signés Type long : 16 bits signés Type unsigned long : 16 bits non signés Type bit : 1 bit Type float : nombre à virgule flottante codé sur 24 bits.

La version commerciale utilise des types entiers sur 24 et 32 bits et des nombres à virgule fixe.

#### 3 - MPLAB IDE v7.31

#### **3.1 – INSTALLATION**

Cette installation a déjà été réalisée. Les indications suivantes vous sont fournies pour l'installation sur votre ordinateur personnel.

Créer un répertoire MPLAB sur le disque dur de votre ordinateur. Télécharger MPLAB sur le site <u>www.microchip.com</u> Décompresser le fichier.

Suivre les indications lors de l'installation.

Pour pouvoir utiliser le debugger, il faut ensuite corriger le fichier TLCC5X.INI situé dans le répertoire MPLAB IDE\Core\MTCSuites : Il faut remplacer « Target=HEX » par « Target=COD » et sauvegarder la modification.

# 3.2 - CONFIGURATION

Déclaration du compilateur CC5X : Menu Project/Set Langage Tool Locations.

Cette configuration a déjà été réalisée. Les indications suivantes vous sont fournies pour votre ordinateur personnel.

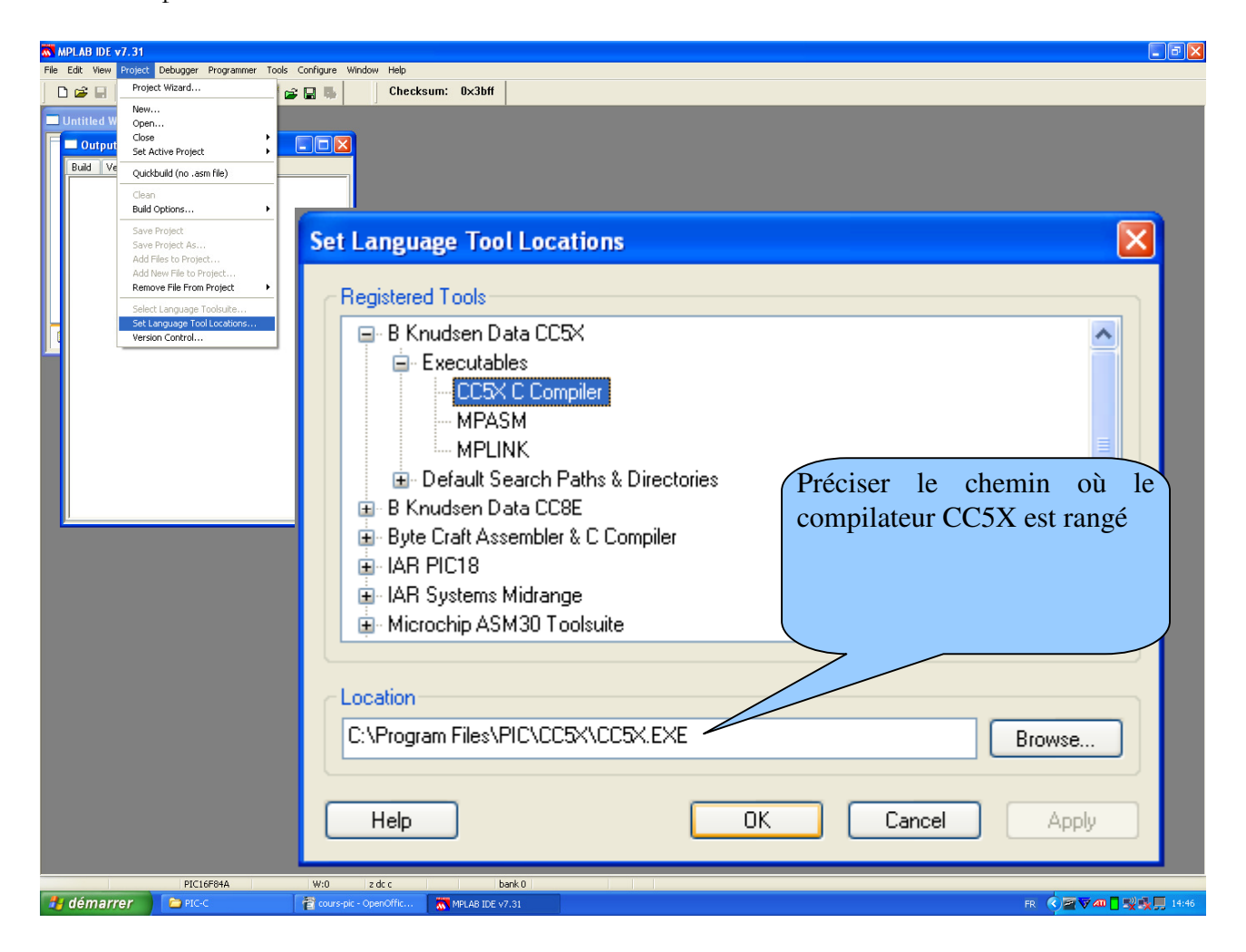

Déclarer également le chemin de MPASM et MPLINK :

| Set Language Tool Locations                                                                                                    | Set Language Tool Locations                                                                                                    |
|----------------------------------------------------------------------------------------------------|----------------------------------------------------------------------------------------------------|
| Registered Tools         B Knudsen Data CC5X         E Executables         CC5X C Compiler         MPLINK         Default Search Paths & Directories         B Knudsen Data CC8E         Byte Craft Assembler & C Compiler         IAR PIC18         IAR Systems Midrange         Microchip ASM30 Toolsuite | Registered Tools         B Knudsen Data CC5X         Executables         CC5X C Compiler         MPLINK         B Default Search Paths & Directories         B Knudsen Data CC8E         B Knudsen Data CC8E         B Byte Craft Assembler & C Compiler         IAR PIC18         IAR Systems Midrange         Microchip ASM30 Toolsuite |
| Location           C:\Program Files\PIC\MPASM Suite\MPASMWIN.exe           Help         OK           Cancel         Apply                                                                                                    | Location         Browse           C:\Program Files\PIC\MPASM Suite\mplink.exe         Browse           Help         OK         Cancel         Apply                                                                                                    |

# 4 – CREATION D'UN NOUVEAU PROJET

# 4.1 - DEFINITION DU PROJET AVEC L'ASSISTANT

Dans le menu Project, sélectionner Project Wizard. Cela lance un assistant permettant de définir certaines options du projet.

| the second second second second second second second second second second second second second second second s |       |                  |                                                                                                    |                                                      |                           |       |           |        |           |
|----------------------------------------------------------------------------------------------------|-------|------------------|----------------------------------------------------------------------------------------------------|------------------------------------------------------|---------------------------|-------|-----------|--------|-----------|
| M 🐼                                                                                                    | PLAE  | B IDE 1          | v7.31                                                                                                    |                                                      |                           |       |           |        |           |
| File                                                                                                    | Edit  | View             | Project                                                                                                    | Debugger                                             | Programmer                | Tools | Configure | Window | Help      |
| 🗋 🖆 🗔 🛛                                                                                                    |       |                  | Proje                                                                                                    | ct Wizard                                            |                           |       | F 🖬 🖡     |        | Checksum: |
|                                                                                                    | Jntit | led W<br>utput   | New.<br>Open<br>Close<br>Set A                                                                                 | <br><br>ctive Project                                | :                         | ;     | _ 🗆 🖻     | 3      |           |
|                                                                                                    | Build | d Ve             | Quick                                                                                                    | build (no .as                                        | m file)                   |       |           | -1     |           |
|                                                                                                    |       | Clean<br>Build ( | Options                                                                                                    |                                                      | •                         |       |           |        |           |
|                                                                                                    |       |                  | Save Project<br>Save Project As<br>Add Files to Project<br>Add New File to Project<br>Remove File From Project |                                                      |                           | •     |           |        |           |
|                                                                                                    |       |                  | Select<br>Set La<br>Versio                                                                                     | : Language <sup>-</sup><br>anguage Too<br>on Control | Foolsuite<br>ol Locations |       |           |        |           |

Sélectionner d'abord un microcontrôleur :

| Project Wizard               |                               |                |
|------------------------------|-------------------------------|----------------|
| Step One:<br>Select a device |                               | <b>₿</b><br>\$ |
|                              |                               |                |
|                              |                               |                |
|                              | Device:                       |                |
|                              | PIC16F628                     |                |
|                              |                               |                |
|                              |                               |                |
|                              |                               |                |
|                              | < Précédent Suivant > Annuler | Aide           |

Si la configuration décrite au §3.2 n'a pas été réalisée, il convient de le faire à présent :

| Project Wizard 🔀                                                                         |
|------------------------------------------------------------------------------------------|
| Step Two:<br>Select a language toolsuite                                                 |
| Active Toolsuite: B Knudsen Data CC5X  Toolsuite Contents  CC5X C Compiler  MPASM MPLINK |
| Location                                                                                 |
| C:\Program Files\PIC\CC5X\CC5X.EXE Browse                                                |
| Help! My Suite Isn't Listed!                                                             |
| < Précédent Suivant > Annuler Aide                                                       |

Définir ensuite un nom de projet et un chemin pour la sauvegarde du projet :

| Project Wizard                   |                               |          |
|----------------------------------|-------------------------------|----------|
| Step Three:<br>Name your project |                               | ال<br>بې |
| Project Name                     |                               |          |
| proj1                            |                               |          |
| Project Directory                |                               |          |
| F:\projets tut\essai-pic         |                               | Browse   |
|                                  |                               |          |
|                                  |                               |          |
|                                  |                               |          |
|                                  | < Précédent Suivant > Annuler | Aide     |
|                                  |                               |          |

La 4ème étape permet d'ajouter éventuellement un fichier déjà créé, par exemple un programme source en c. Si on désire écrire le programme ultérieurement, il faut cliquer sur annuler.

| Project Wizard                                                                                                    |
|----------------------------------------------------------------------------------------------------|
| Step Four:<br>Add any existing files to your project                                                                                                    |
| Image: projets tut       Add >>         Image: projets tut       Add >>         Image: projets tut       Add >>         Image: projets tut       Add >>         Image: projets tut       Add >>         Image: projets tut       Add >>         Image: projets tut       Add >>         Image: projets tut       Add >>         Image: projets tut       Add >>         Image: projets tut       Add >>         Image: projets tut       Add >>         Image: projets tut       Add >>         Image: projets tut       Image: projets tut         Image: projets tut       Image: projets tut         Image: projets tut       Image: projets tut         Image: projets tut       Image: projets tut         Image: projets tut       Image: projets tut         Image: projets tut       Image: projets tut         Image: projets tut       Image: projets tut         Image: projets tut       Image: projets tut         Image: projets tut       Image: projets tut         Image: projets tut       Image: projets tut         Image: projets tut       Image: projets tut         Image: projets tut       Image: projets tut         Image: projets tut       Image: projets tut |
| < Précédent Suivant > Annuler Aide                                                                                                    |

Ayant annulé cette dernière étape, on désire maintenant ouvrir une fenêtre pour l'écriture du programme en langage c. Pour cela, dans le menu fichier, sélectionner new :

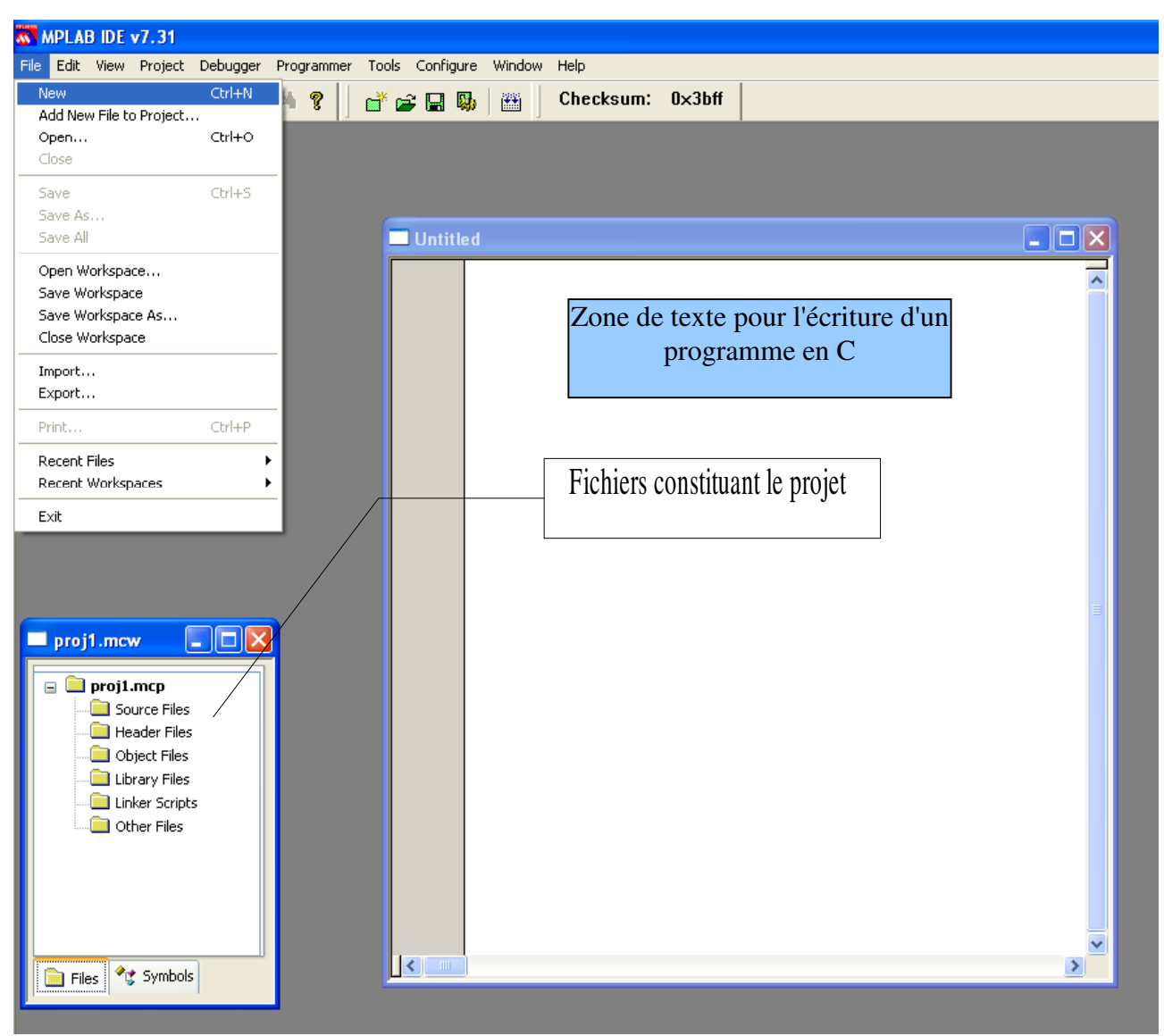

# 4.2 – LES OPTIONS

Pour fonctionner correctement, CC5X a besoin d'accéder aux données spécifiques du PIC sélectionné. Ces données sont définies dans des fichiers de définition (header .h) situés dans le répertoire où CC5X a été installé. Il convient de définir ce chemin dans une fenêtre ouverte par le menu Project/Build Options.

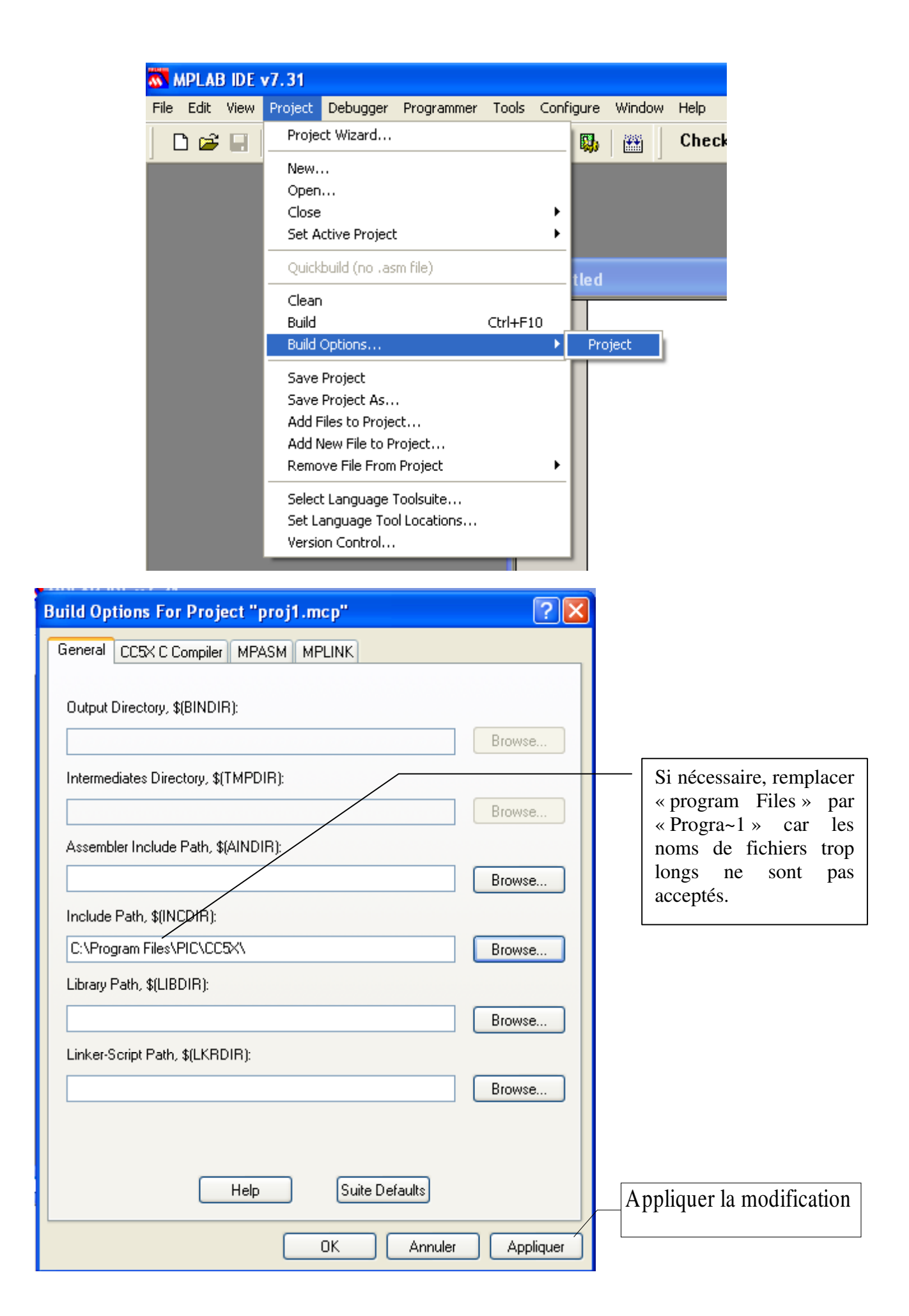

### 5 – DEBUGGER

Pour pouvoir utiliser le Debugger, il faut sélectionner MPLAB SIM dans le menu Debugger :

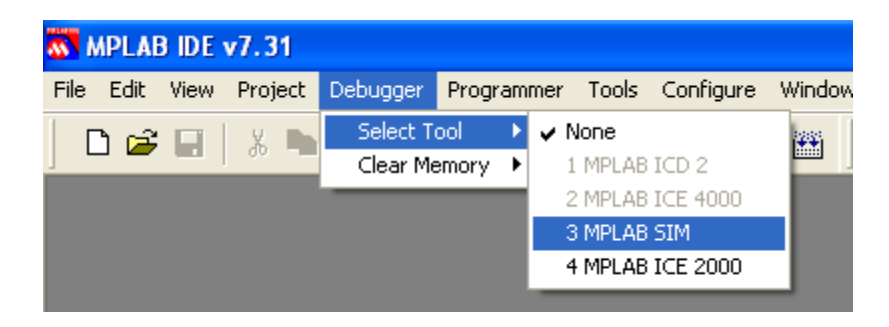

Dans le menu Debugger, de nouvelles sélections apparaissent. Choisir settings pour définir quelques options pour la simulation, en particulier la fréquence de l'horloge dépendant du PIC choisi (4 Mhz pour un 16F84A).

| ት የት 🕄 🖁 |
|----------|
| ? 🗙      |
| IS       |
| tions    |
|          |
| F        |

#### 6 – SAUVEGARDE

Le projet a été modifié, il convient de le sauvegarder.

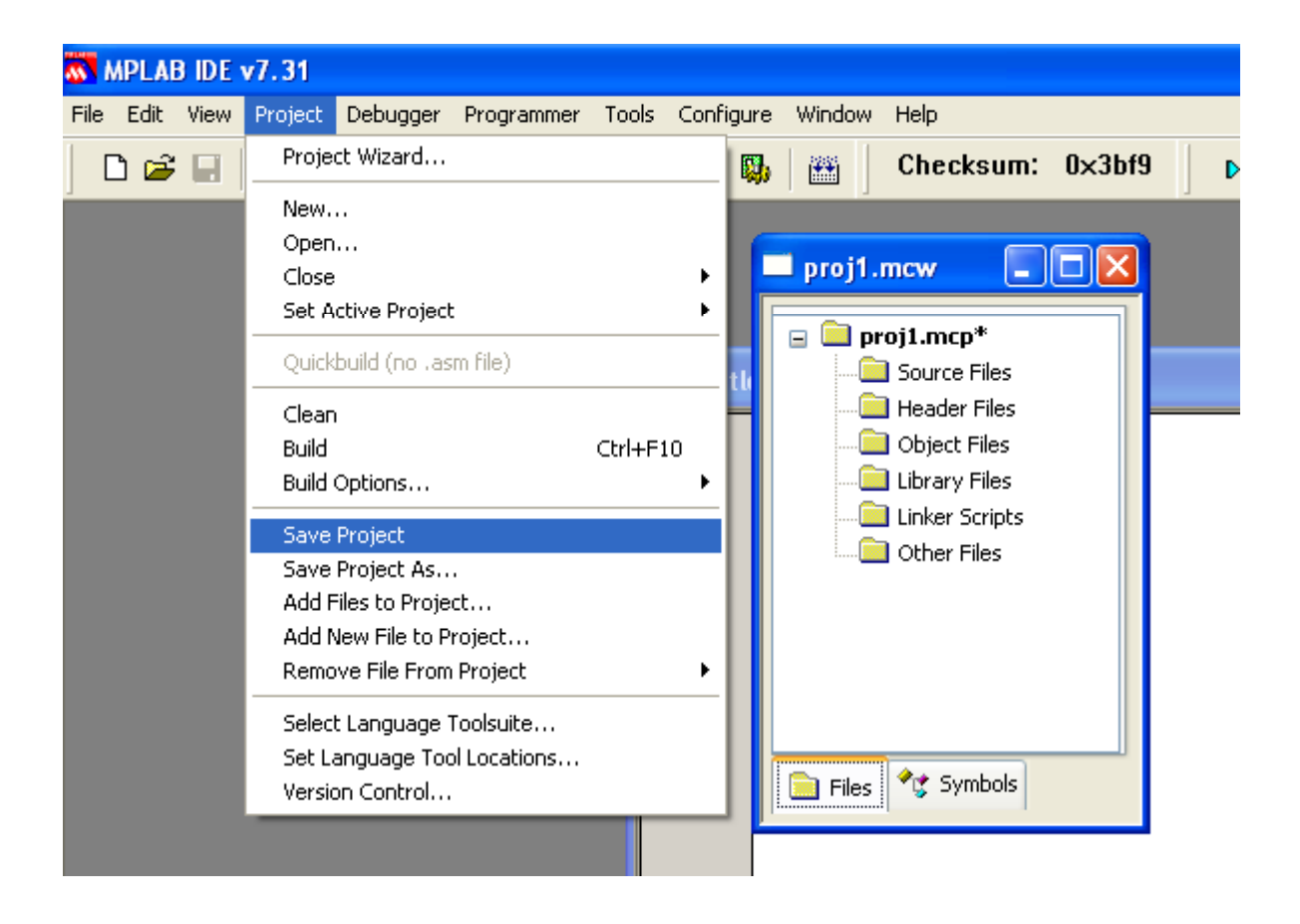

#### Chapitre 2 – PREMIER PROJET

# **1 – CREATION DU NOUVEAU PROJET**

Lancer MPLab. Dans le menu Projet, sélectionner new.

| 🐼 MPLAB IDE    | /7.31                                                                                                    |        |                             |                  |           |
|----------------|----------------------------------------------------------------------------------------------------|--------|-----------------------------|------------------|-----------|
| File Edit View | Project Debugger Programmer Tools                                                                              | Config | jure Window                 | Help             |           |
| 🗋 🖆 🖬 🛛        | Project Wizard                                                                                                 |        |                             |                  |           |
| 💣 🖻 🖬 I        | New<br>Open                                                                                                    |        |                             |                  |           |
| Checksum:      | Close<br>Set Active Project                                                                                    |        |                             |                  |           |
|                | Quickbuild (no .asm file)                                                                                      |        | _                           |                  |           |
|                | Clean<br>Build Ctrl+F<br>Build Options                                                                         | 10     | Project Na                  | r <b>t</b><br>me |           |
|                | Save Project<br>Save Project As<br>Add Files to Project<br>Add New File to Project<br>Remove File From Project | ,      | Project Dir<br>I:\projets-p | ectory<br>Dic    | Browse    |
|                | Select Language Toolsuite<br>Set Language Tool Locations<br>Version Control                                    |        | Help                        |                  | OK Cancel |

Définir le nom de votre projet et le répertoire pour la sauvegarde.

#### Définir les options :

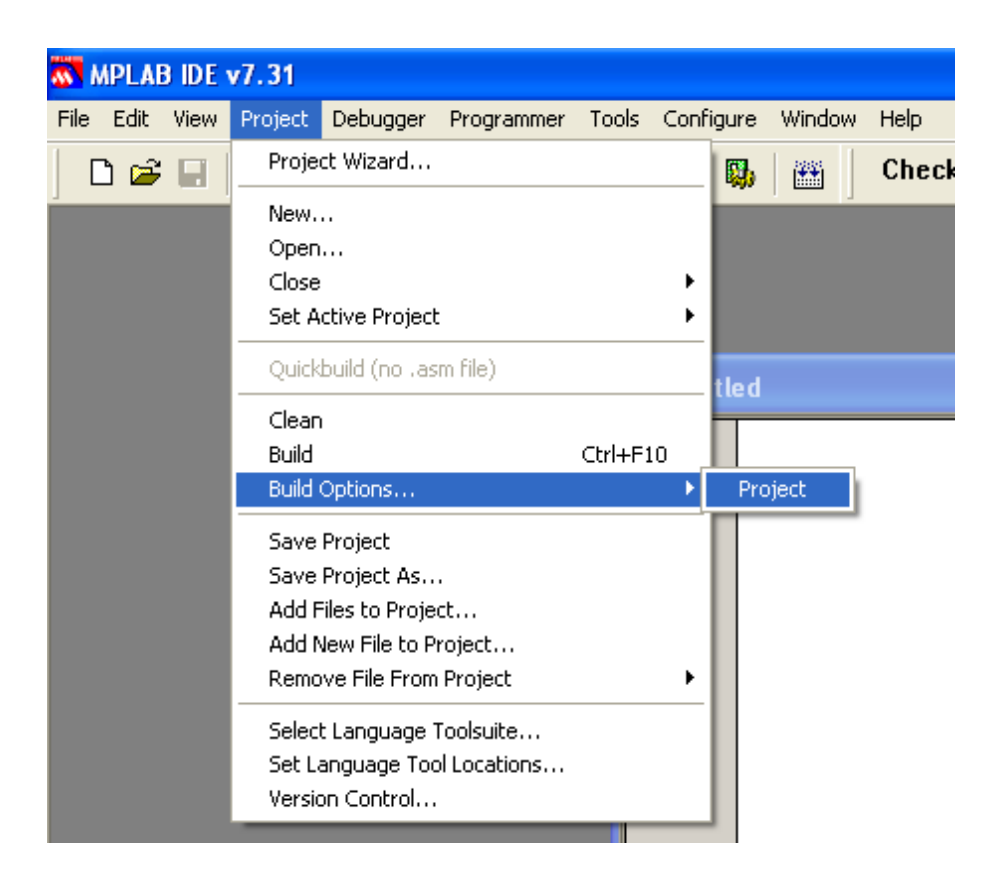

Cela permet de définir le chemin du répertoire d'installation de CC5X.

| Build Options For Project "proj1.mcp" | ? 🔀    |   |                                       |
|---------------------------------------|--------|---|---------------------------------------|
| General CC5X C Compiler MPASM MPLINK  |        |   |                                       |
| Output Directory, \$(BINDIR):         | Browse |   |                                       |
| Intermediates Directory, \$(TMPDIR):  | Browse |   | Si nécessaire,<br>remplacer           |
| Assembler Include Path, \$(AINDIR):   | Browse |   | « program Files »<br>par « Progra~1 » |
| Include Path, \$(INCD1R):             |        |   | pai «110gia 17                        |
| C:\Program Files\PIC\CC5X\            | Browse |   |                                       |
| Library Path, \$[LIBDIH]:             | Browse |   |                                       |
| Linker-Script Path, \$(LKRDIR):       | Browse |   |                                       |
| Help Suite Defaults                   |        | A | ppliquer la modification              |
| OK Annuler                            |        |   |                                       |

Il convient ensuite de définir le microcontrôleur utilisé : Menu Configure/select device.

| Se | elect Device |   |                |
|----|--------------|---|----------------|
|    | Device:      |   | Device Family: |
|    | PIC16F628    | ~ | ALL 🔽          |
|    | PIC16F54     | ^ | mort           |
| Í  | PIC16F57     |   | pport          |
|    | PIC16F59     |   | MPLABICD 2     |
|    |              |   | PICkit 1       |
|    |              |   |                |
|    | PIC16F628    |   |                |
|    | PIC16F628A   |   | out            |
|    | PIC16F630    |   | pir            |
|    | PIC16F636    | = | COMPILER       |
|    | PIC16F639    |   |                |
| 1  | PIC16F648A   |   |                |
| ſ  |              |   | prt            |
|    | PIC16E684    |   |                |
|    | PIC16F685    |   |                |
|    | PIC16F687    |   | IPLAB ICE 4000 |
|    | PIC16F688    |   | No Module      |
|    | PIC16F689    |   |                |
|    | PIC16F690    |   |                |
|    | PIC16F716    |   |                |
| Ľ  | PIC16F72     |   |                |
|    | PIC10F73     |   |                |
|    | PIC16F74     |   | ei Heip        |
|    | PIC16F747    |   |                |
|    | PIC16F76     |   |                |
|    | PIC16F767    |   |                |
|    | PIC16F77     |   |                |
|    | PIC16F777    | ¥ |                |

Puis il faut définir les options propres au microcontrôleur choisi : Menu configure/configuration bits

| <b>W</b>                     | MPLAB IDE | v7.31     |          |                      |        |                     |            |      |  |
|------------------------------|-----------|-----------|----------|----------------------|--------|---------------------|------------|------|--|
| File                         | Edit View | ) Project | Debugger | Programmer           | Tools  | Configure           | Window     | Help |  |
|                              | 🗋 🚅 🗐     | 1 %       | 8 8      | M ?                  |        | Select D            | evice      |      |  |
| 1                            | NK        |           |          |                      |        | Configur            | ation Bits | ·    |  |
| 6                            | 1 🖻 🚽     | 🖏   🏥     |          |                      |        | External<br>ID Memo | Memory     |      |  |
|                              | Checksum  | n: 0x357  | 70       |                      |        |                     | • y        |      |  |
|                              |           |           |          |                      |        | Settings            |            |      |  |
|                              | 1er-proje | et-1      |          |                      |        |                     |            |      |  |
|                              | Configu   | ration Bi | ts       |                      |        |                     |            | (    |  |
|                              | Address   | V         | alue     | Categor              | У      |                     | Setti      | ng   |  |
|                              | 2007      | ЗF        | 70       | Oscillat             | or     |                     | INTRC      | I/0  |  |
|                              |           |           |          | Watchdog             | g Time | er                  | Off        |      |  |
|                              |           |           |          | Power Up             | ) Time | er                  | On         |      |  |
|                              |           |           |          | Brown Ou             | it Det | tect                | Enable     | ed   |  |
|                              |           |           |          | Master (             | lear   | Enable              | Enable     | ed   |  |
| Low Voltage Program Disabled |           |           |          |                      |        |                     |            |      |  |
|                              |           |           |          | Data EE Read Protect |        |                     | Disab      | led  |  |
|                              |           |           |          | Code Pro             | tect   |                     | Off        |      |  |
| L                            |           |           |          |                      |        |                     |            |      |  |

Ne pas oublier de sauvegarder régulièrement les modifications apportées au projet :

| 🐼 MPLAB IDE    | v7.31            |                              |                           |         |            |        |      |
|----------------|------------------|------------------------------|---------------------------|---------|------------|--------|------|
| File Edit View | Project          | Debugger                     | Programmer                | Tools   | Configure  | Window | Help |
| 🗋 🖆 🔛          | Proje            | ct Wizard…                   |                           |         | <b>1</b> , |        |      |
| Checksum:      | New.<br>Open     |                              |                           |         |            |        |      |
| 🔲 1er-projet   | Close<br>Set A   | ctive Projec                 | t                         |         | )<br>)     |        |      |
| 🖃 🧰 1er-pr     | Quick            | build (no .as                | m file)                   |         | -8         |        |      |
|                | Clean<br>Build   | )<br>~- <sup>1/-</sup>       |                           | Ctrl+F1 | o .        |        |      |
| Libr           | Save             | Project                      |                           |         | _          |        |      |
| Oth            | Save<br>Add F    | Project As<br>Files to Proje | ct                        |         |            |        |      |
|                | •                |                              |                           |         |            |        |      |
|                | Select<br>Set La | t Language "<br>anguage Too  | Toolsuite<br>ol Locations |         |            |        |      |
| Files 🔧        | Jymoois          |                              |                           |         |            |        |      |

### 2 – ECRITURE DU PROGRAMME EN C

Dans le menu File, sélectionner New. Cela fait apparaître la zone de texte pour l'écriture du programme.

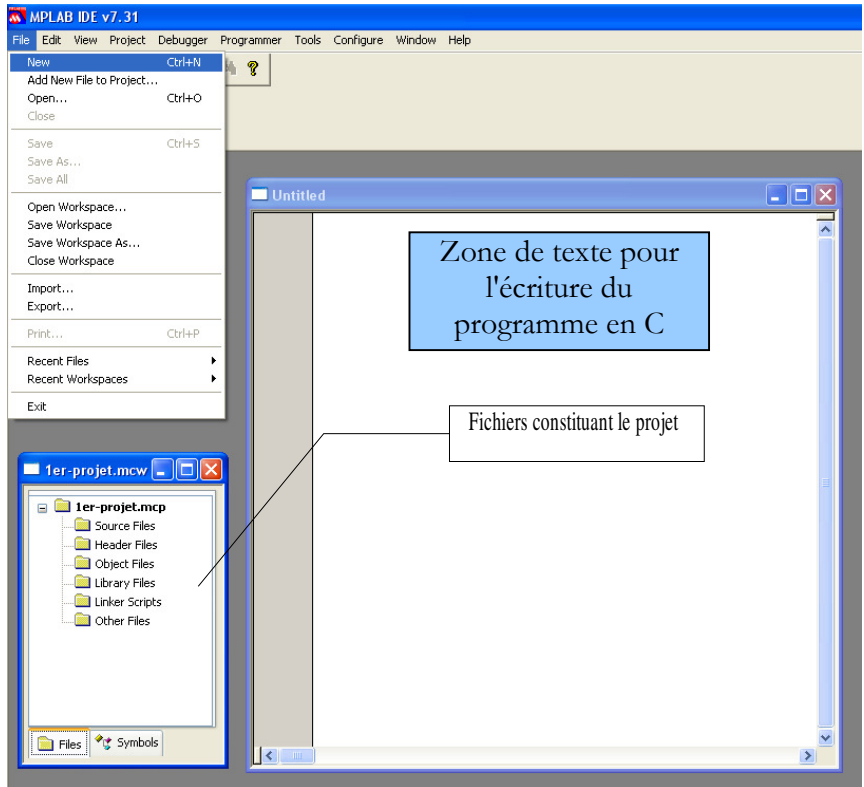

Taper dans la zone de texte, sans pour l'instant chercher à comprendre, le programme suivant :

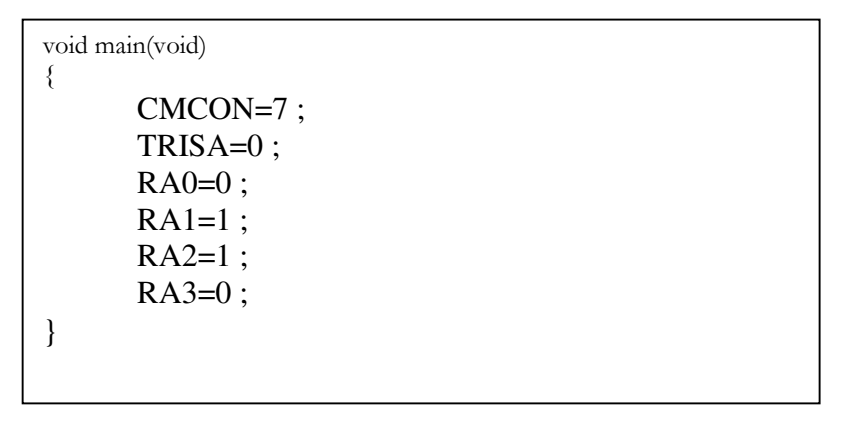

Sauvegarder ensuite le fichier que l'on nommera par exemple sorties.c **dans le même répertoire** que le projet : Menu File/Save as

Le fichier ainsi créé doit alors être ajouté comme fichier source dans le projet :

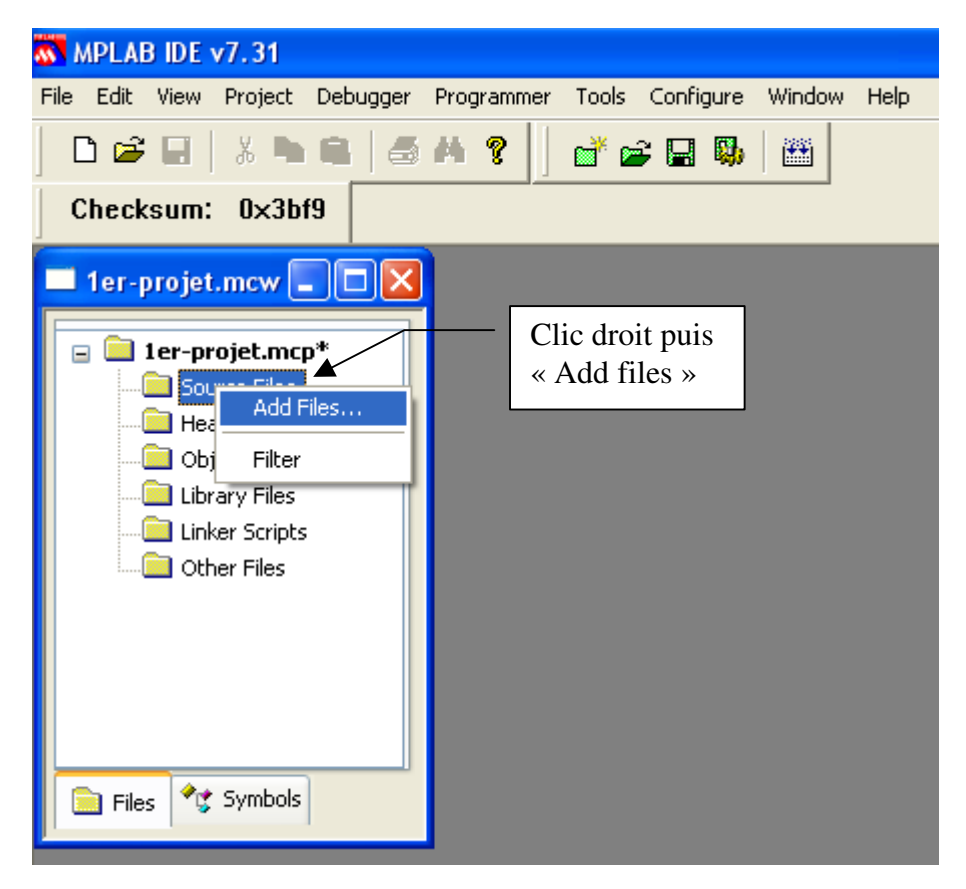

Ouvrir alors le fichier sorties.c que vous venez de créer.

On peut bien sûr ouvrir un autre fichier .c à condition qu'il soit dans le même répertoire.

Quelle que soit la méthode, nous obtenons :

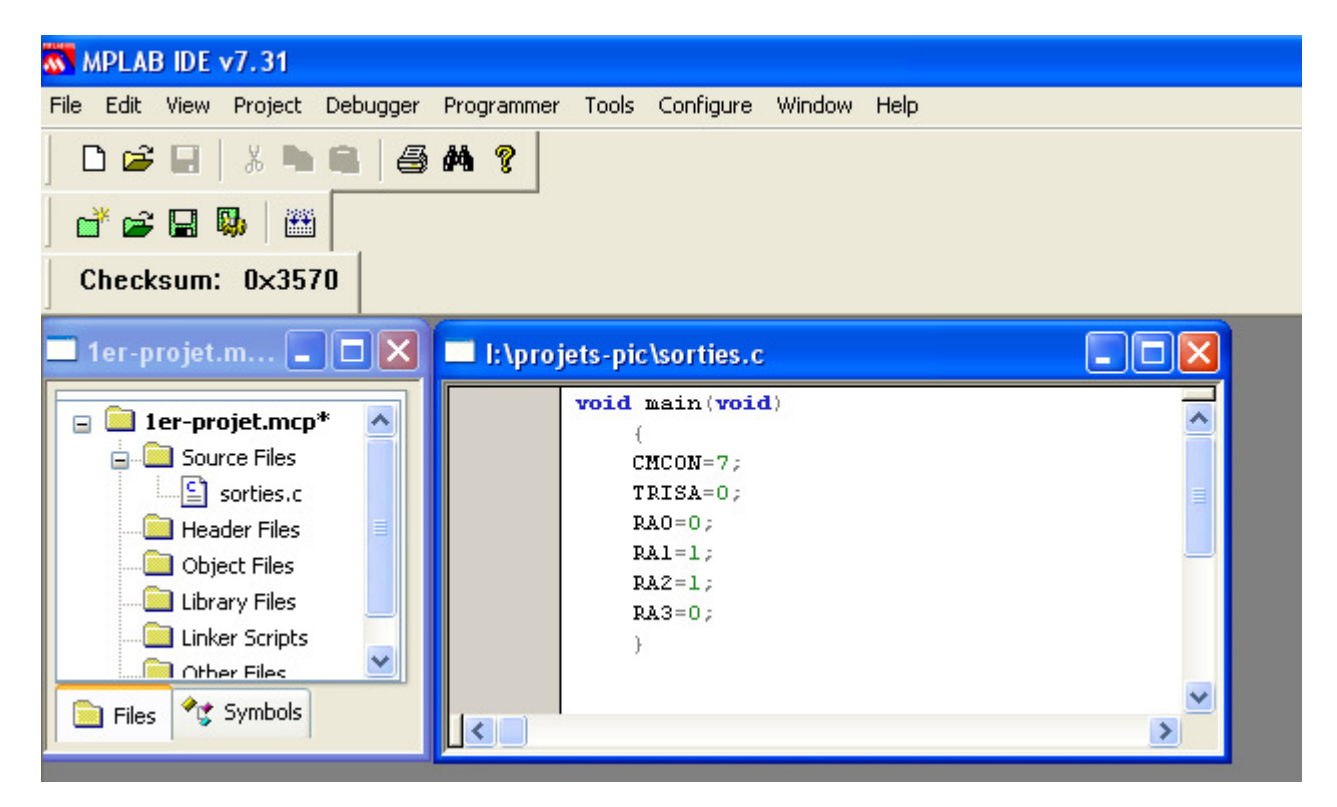

# **3 – COMPILATION**

Le projet créé peut maintenant être compilé : Menu Projet/Build

![](_page_16_Picture_2.jpeg)

Avant la compilation, le répertoire de sauvegarde comporte les fichiers suivants :

|                |        |                           | 💌 🄁 ок            |
|----------------|--------|---------------------------|-------------------|
| 🔨 Nom          | Taille | Туре                      | Date de modific 🔺 |
| 💦 1er-projet   | 22 Ko  | Microchip MPLAB.Workspace | 24/01/2007 18:44  |
| 🗐 sorties      | 1 Ko   | Fichier C                 | 24/01/2007 18:57  |
| 🗾 📉 1er-projet | 1 Ko   | Microchip MPLAB.Project   | 24/01/2007 19:00  |

La compilation réalisée à 19h00 ajoute 9 fichiers dans le répertoire de travail :

|   |                     |        |                           | 💌 🄁 ок            |
|---|---------------------|--------|---------------------------|-------------------|
| ^ | Nom                 | Taille | Туре                      | Date de modific 🔺 |
|   | 📉 1er-projet        | 22 Ko  | Microchip MPLAB.Workspace | 24/01/2007 18:44  |
|   | 🗐 sorties           | 1 Ko   | Fichier C                 | 24/01/2007 18:57  |
|   | 📉 1er-projet        | 1 Ko   | Microchip MPLAB.Project   | 24/01/2007 19:00  |
|   | 🗐 sorties           | 1 Ko   | Fichier ASM               | 24/01/2007 19:00  |
|   | 🔤 sorties.fcs       | 1 Ko   | Fichier FCS               | 24/01/2007 19:00  |
|   | 🔤 sorties.var       | 6 Ko   | Fichier VAR               | 24/01/2007 19:00  |
|   | 🔤 sorties.cod       | 4 Ko   | Fichier COD               | 24/01/2007 19:00  |
|   | 🔤 sorties.hex       | 1 Ko   | Fichier HEX               | 24/01/2007 19:00  |
|   | 🔤 sorties.lst       | 2 Ko   | Fichier LST               | 24/01/2007 19:00  |
|   | 🔤 sorties.occ       | 1 Ko   | Fichier OCC               | 24/01/2007 19:00  |
|   | 📼 1er-projet.tagsrc | 1 Ko   | Fichier TAGSRC            | 24/01/2007 19:00  |
|   | 🚾 1er-projet.mptags | 1 Ko   | Fichier MPTAGS            | 24/01/2007 19:00  |

Nous verrons dans le chapitre suivant, le fichier devant être transféré dans le PIC.

### 4 – SIMULATION

Comme indiqué au chapitre 1, il faut préciser au logiciel que l'outil de mise au point est MPLAB SIM grâce au menu Debbuger, Select Tool :

![](_page_17_Picture_2.jpeg)

Dans le menu Debugger, de nouvelles sélections apparaissent. Choisir settings pour définir quelques options pour la simulation, en particulier la fréquence de l'horloge dépendant du PIC choisi (4 Mhz pour un 16F628 utilisé avec l'horloge interne (Cf Configuration bits INTRC I/O sur on).

| ect | Debugger Programmer<br>Select Tool                                                       | Tools Conf | 'igure Window Help                                                                                                    |
|-----|------------------------------------------------------------------------------------------|------------|----------------------------------------------------------------------------------------------------|
|     | Clear Memory<br>Run F9<br>Animate<br>Halt F5<br>Step Into F7<br>Step Over F8<br>Step Out | •<br>Unt   | Simulator Settings ? X<br>Animation / Realtime Updates Limitations<br>Osc / Trace Break Options SCL Options<br>Processor Frequency |
|     | Reset<br>Breakpoints F2<br>StopWatch<br>Stimulus Controller<br>SCL Generator<br>Profile  | ▶<br>      | 4<br>Trace Options<br>✓ Trace All Break on Trace Buffer Full                                                                       |
|     | Refresh PM<br>Settings                                                                   |            |                                                                                                    |

Avant de simuler le fonctionnement du programme, il faut définir ce qu'il convient d'observer. Pour cela sélectionner Watch dans le menu View :

| 🚮 MPLAB   | IDE v7.31                                                                       |                     |                     |              |                               |                   |                      |   |
|-----------|---------------------------------------------------------------------------------|---------------------|---------------------|--------------|-------------------------------|-------------------|----------------------|---|
| File Edit | View Project De                                                                 | ebugger Program     | mer Tools Configure | Window Help  |                               |                   |                      |   |
| 🗋 🗋 🚅     | ✓ Project<br>Output                                                             |                     | 💣 📽 🖬 🦻             |              | ·{ dd III d                   | ን ዋ ዋ 🗄           |                      |   |
| CHECK     | Toolbars                                                                        | Animate             | · nermet de         |              |                               |                   |                      |   |
| 1er-p     | 1 Disassembly<br>2 Hardware St<br>3 Program Mer<br>4 File Register <del>s</del> | simuler l'oprogramm | exécution du<br>ne  | Rese<br>lanc | et avant de<br>er l'animation |                   |                      |   |
|           | 5 EEPROM                                                                        |                     | TRISA=0;            |              | Watch                         |                   |                      |   |
|           | 6 Memory Usag<br>7 LCD Pixel                                                    | e Gauge             | RA0=0;<br>RA1=1;    |              | Add SFR CCP1CON               | Add Symbol RA3    |                      | × |
|           | 8 Locals                                                                        |                     | RAZ=1;<br>RA3=0;    |              | Address                       | Symbol Name       | Value                |   |
|           | 10 Call Stack<br>11 Special Func                                                | tion Registers      | )                   |              | 0005<br>0005<br>0005          | RAO<br>RA1<br>RA2 | 0x00<br>0x00<br>0x00 |   |
| Files     | Simulator Trace<br>Simulator Logic                                              | Analyzer            |                     |              | 0005                          | RA3               | 0x00                 |   |
|           |                                                                                 |                     |                     |              | Watch 1 Watch 2               | Watch 3 Watch 4   |                      |   |

La compilation ayant été réalisée auparavant, on peut sélectionner Add symbol, RA0 pour visualiser l'état de RA0 lors de la simulation du programme.

Puis sélectionner dans la liste Add SFR : CMCON et TRISA pour visualiser l'état de ces registres. Sélectionner aussi PORTA pour voir le mot binaire disponible sur le port A du pic.

| MPLAB IDE v7.31                 |                                                                        |                                        |                 |                 |       |      |         |          |   |
|---------------------------------|------------------------------------------------------------------------|----------------------------------------|-----------------|-----------------|-------|------|---------|----------|---|
| File Edit View Project Debugger | File Edit View Project Debugger Programmer Tools Configure Window Help |                                        |                 |                 |       |      |         |          |   |
| D 🚅 🛛   X 🖻 🛍   🚑               |                                                                        |                                        |                 |                 |       |      |         |          |   |
| Checksum: Oxcdae                | Checksum: 0xcdae                                                       |                                        |                 |                 |       |      |         |          |   |
| 🗖 1er-projet.m 🔳 🗖 🔀            | 1er-projet.m 🔲 🗙 🗖 1:\projets-pic\sorties.c                            |                                        |                 |                 |       |      |         |          |   |
| 🖃 🚞 1er-projet.mcp 🔥            |                                                                        | CMCON=0b00000111;<br>TRISA=0b00000000; |                 |                 |       |      |         |          |   |
| Source Files                    |                                                                        | RA0=0;<br>RA1=0;                       | Watch           |                 |       |      |         |          |   |
|                                 |                                                                        | RA2=1;<br>RA3=0;                       | Add SFR PORTA   | Add Symbol RA   | 3     |      |         |          | ~ |
| Library Files                   |                                                                        | }                                      | Address         | Symbol Name     | Valu∇ | Hex  | Decimal | Binary   |   |
| Linker Scripts                  |                                                                        |                                        | 0005            | RAO             | 0x04  | 0x04 | 4       | 00000100 |   |
| 📄 Other Files 🔛                 |                                                                        |                                        | 0005            | RA1             | 0x04  | 0x04 | 4       | 00000100 |   |
| E rit 💏 Sumbole                 |                                                                        |                                        | 0005            | RA2             | 0x04  | 0x04 | 4       | 00000100 |   |
| Files C Symbols                 | <                                                                      |                                        | 0005            | RAG             | 0x04  | 0x04 | 4       | 00000100 |   |
|                                 |                                                                        |                                        | 001F            | CMCON           | 0x07  | 0x07 | 7       | 00000111 |   |
|                                 |                                                                        |                                        | 0085            | TRISA           | 0x20  | 0x20 | 32      | 00100000 |   |
|                                 |                                                                        |                                        | 0005            | PORTA           | 0x04  | 0x04 | 4       | 00000100 |   |
|                                 |                                                                        |                                        |                 |                 |       |      |         |          |   |
|                                 |                                                                        |                                        | Watch 1 Watch 2 | Watch 3 Watch 4 |       |      |         |          |   |

Lancer l'exécution de la simulation. On observe alors la modification des valeurs des registres et du port de sortie.

Noter que PORTA et les bits RA0, RA1 etc ... affichent en réalité la même information qui est le mot binaire disponible sur le port de sortie, donc de chaque bit RA0 à RA7.

### Chapitre 3 – LE PROGRAMMATEUR

### **1 – CONSTITUTION DU PROGRAMMATEUR**

Le programmateur de PIC est constitué d'un circuit imprimé relié par câble au port COM de l'ordinateur.

Ce programmateur PIC-01 sera relié à une alimentation stabilisée 16V.

Les alimentations stabilisées traditionnellement réglées à 12 V pour les TP d'électronique devront donc être ajustées à 16 V.

![](_page_19_Picture_5.jpeg)

Le PIC-01 permet la programmation des microcontrôleurs PIC de chez MICROCHIP (familles PIC12Cxxx, PIC12Cxxx, PIC16Cxxx et PIC16Fxxx), ainsi que les EEPROM séries (famille 24 Cxx). Connectable sur le port série de tout compatible PC, il fonctionne avec un logiciel sous Windows 95/98/NT/2000 et maintenant XP. Il supporte les boîtiers DIP 8, 18, 28 et 40 broches permettant la programmation de plus de 60 composants différents.

Le PIC utilisé sera placé sur un premier support tulipe, duquel il ne devra pas être ôté, afin d'éviter de tordre puis casser les pattes du microcontrôleur lors des manipulations.

On veillera à ne pas se tromper sur le sens de branchement du PIC sur le programmateur :

# 2 – INSTALLATION DU LOGICIEL

Le logiciel IC-prog fonctionne avec le programmateur PIC-01. Les mises à jour du logiciel sont téléchargeables sur <u>www.seeit.fr</u>

Décompresser les fichiers téléchargés dans un répertoire. Bien vérifier que le fichier système icprog est bien présent dans ce répertoire.

| 🗀 Nouveau dossier                          |                   |                        |                      |
|--------------------------------------------|-------------------|------------------------|----------------------|
| Fichier Edition Affichage Favoris Outils ? |                   |                        | A                    |
| 🕞 Précédente 🝷 🌍 🗧 🏂 🔎 Rechercher 🞼        | Dossiers          |                        |                      |
| Adresse 🛅 D:\Icprog\Nouveau dossier        |                   |                        | 💌 🄁 ок               |
| Nom 🔺                                      | Taille            | Туре                   | Date de modification |
| Gestion des fichiers 🔹 👔 icprog            | 1 283 K           | o Fichier HTML compilé | 04/04/2002 17:12     |
| Créar un nouveau decrier 👋 icprog          | 2 778 K           | o Application          | 22/12/2004 17:38     |
| Creer of Hodvead dossier                   | 6 K               | o Fichier système      | 16/08/2002 17:28     |
| Publier ce dossier sur le Web  MD_ICprog(S | ΈΕΙΤ) 66 K        | Document Microsoft     | 10/02/2003 23:53     |
| Partager ce dossier 🔤 PIC16F84+24          | 4LC16B_Loader 7 K | o Fichier HEX          | 06/06/2005 12:16     |
| 🔤 PIC16F628+3                              | 24LC64_Loader 2 K | o Fichier HEX          | 06/06/2001 18:40     |
| Autres emplacements                        | 24LC64_Loader 2 K | o Fichier HEX          | 29/08/2001 00:34     |

Lancer le logiciel en double cliquant sur l'application icprog.

### **3 – CONFIGURATION**

#### 3.1 – Configuration sous Windows XP

Sous WindowsXP, avec l'explorateur Windows, il faut sélectionner le fichier ICprog.exe. Faire un clic droit sur le fichier ICprog.exe. Dans le menu « Propriétés », sélectionner l'onglet « Compatibilité », cocher la case située dans le cadre « Mode de compatibilité », puis sélectionner « Windows 2000 » dans le menu déroulant.

![](_page_20_Picture_3.jpeg)

#### 3.2 - Configuration\Hardware F3

Permet de configurer l'interface de programmation entre le logiciel et la carte de programmation.

<u>Programmateur :</u> JDM programmer pour le programmateur PIC-01

Ports :

COM1 ou COM2. Dans tous les cas la LED verte de votre programmateur doit s'allumer lorsque vous effectuez une opération de lecture ou d'écriture. Si ce n'est pas le cas changez de port sélectionné.

<u>Délais I/O :</u> Ce réglage dépend du PC utilisé, essayez sur 1 ou sur 20 en cas de problème de programmation.

<u>Interface :</u> Sélectionner toujours Windows API.

| 🚸 IC-Prog 1.05D - Programmateur prototype                                                                                                    |                                                                                                    |
|----------------------------------------------------------------------------------------------------|----------------------------------------------------------------------------------------------------|
| Fichier Edition Buffer Configuration Commande Outils Voir Aide                                                                                                    |                                                                                                    |
| 🖙 - 🖬 🛛 📭 📽 🐝 🌾 🍫 🗞 🖾 🕮 🖳 🛛 PIC 16F84A                                                                                                    | • 8                                                                                                    |
| Adresse - Program Code         00000: 3FFF 3FF         0010: 3FFF 3FF         0010: 3FFF 3FF         0018: 3FFF 3FF         0018: 3FFF 3FF         0020: 3FFF 3FF         0028: 3FFF 3FF         0030: 3FFF 3FF         0030: 3FFF 3FF         0030: 3FFF 3FF         0030: 3FFF 3FF         0030: 3FFF 3FF         0030: 3FFF 3FF         0040: 3FFF 3FF         0040: 3FFF 3FF         0050: 3FFF 3FF         0050: 3FFF 3FF         0050: 3FFF 3FF         0058: 3FFF 3FF         0058: 3FFF 3FF         00001: FF FF FF         00002: FF FF FF         0010: FF FF FF         0010: FF FF FF         0010: FF FF FF         0010: FF FF FF         0010: FF FF FF         0020: FF FF FF         0020: FF FF FF         0020: FF FF FF         0020: FF FF FF         0030: FF FF FF         0030: FF FF FF         0030: FF FF FF         0030: FF FF FF         0030: FF FF FF         0030: FF FF FF         0030: FF FF FF         0030: FF FF FF         0030: FF FF FF | Configuration ()<br>Oscillateur:<br>XT ()<br>Fusible (Fuses):<br>VUDT<br>PWRT<br>CP<br>Checksum ID Value<br>3BFD FFFF<br>Config word : 3FFDh |
| Buffer 1 Buffer 2 Buffer 3 Buffer 4 Buffer 5 JDM Programmer sur Com1 Composa                                                                                                    | ant: PIC 16F84A (133)                                                                                                    |

#### Communication :

Permet d'inverser les signaux envoyés ou reçus sur le port série. En général aucune case n'est cochée.

Pour la configuration exacte en fonction du programmateur utilisé, se référer au fichier « MiseEnOeuvreXXX-XX.doc » se trouvant sur la disquette livrée avec le PIC01.

#### 3.3 - Configuration\Options\Misc

Priorité:

Permet de définir la priorité du logiciel par rapport aux autres logiciels fonctionnant en multitâches sous Windows. En général utiliser le mode « normal ». Utiliser le mode « haute » pour que ICprog soit prioritaire par rapport aux autres logiciels.

#### Active Driver NT/2000/XP:

Sous Windows 95/98/ME cette option n'est pas accessible. Sous Windows NT/2000/XP cocher cette case. Vérifier dans ce cas que le fichier « ICprog.sys » se trouve bien dans le même répertoire que ICprog.exe.

Active Vcc Control pour JDM :

Ne pas cocher cette case.

#### Mettre toutes les sorties au niveau haut :

Cette fonction permet de mettre toutes les sorties du port parallèle au niveau haut lorsque le port série est utilisé et de mettre toutes les sorties du port série au niveau haut lorsque le port

parallèle est utilisé. Cette fonction sert uniquement lorsque l'on utilise un programmateur spécial ayant à la fois le port série et le port parallèle de connecté sur le PC.

| 🚸 IC-Prog 1.05D - Programmateur prototype                                                                                                    |                                        |
|----------------------------------------------------------------------------------------------------|----------------------------------------|
| Fichier Edition Buffer Configuration Commande Outils Voir Aide                                                                                                    |                                        |
| 😂 - 🖬   📭 🖀   🍫 🐝 🌾 🍫 🖏   🕮 🗐   PIC 16F84A                                                                                                    | -   💈                                  |
| Adresse - Program Code                                                                                                    | Configuration 🔹 🕨                      |
| 0000 Options                                                                                                    | Oscillateur:                           |
| 0010       Confirmation       Notification       I²C       Programmation       ÿÿÿ         0018       Confirmation       Notification       I²C       Programmation       ÿÿÿ         0020       Raccourcis       Copier & Coller       Smartcard       Langage       Shell       Misc       ÿÿÿ         0028       Options :                                                                                                    |                                        |
| 0050       Image: Control pour JDM         0058       Image: Control pour JDM         Adres:       Image: Control pour JDM         00000       Image: Control pour JDM         00000       Image: Control pour JDM         00000       Image: Control pour JDM         00000       Image: Control pour JDM         00000       Image: Control pour JDM         00000       Image: Control pour JDM         00000       Image: Control pour JDM         00000       Image: Control pour JDM         Image: Control pour JDM       Image: Control pour JDM         Image: Control pour JDM       Image: Control pour JDM         Image: Control pour JDM       Image: Control pour JDM         Image: Control pour JDM       Image: Control pour JDM         Image: Control pour JDM       Image: Control pour JDM         Image: Control pour JDM       Image: Control pour JDM         Image: Control pour JDM       Image: Control pour JDM         Image: Control pour JDM       Image: Control pour JDM         Image: Control pour JDM       Image: Control pour JDM         Image: Control pour JDM       Image: Control pour JDM         Image: Control pour JDM       Image: Control pour JDM         Image: Control pour JDM       Image: Control pour JDM | Fusible (Fuses):<br>VUDT<br>PWRT<br>CP |
| 0028<br>0028<br>0030                                                                                                    | Checksum ID Value<br>3BFD FFFF         |
| 0038: FF FF FF FF FF FF FF <del>yyyyyyy</del>                                                                                                    | Config word : 3FFDh                    |
| Buffer 1 Buffer 2 Buffer 3 Buffer 4 Buffer 5                                                                                                    | + DIC 165944 (132)                     |

# **3 – PREMIERE PROGRAMMATION 16F628**

#### 4.1 - PRINCIPE

Le logiciel du programmateur utilise un buffer, c'est à dire une mémoire intermédiaire entre les fichiers sur disques et les mémoires programmables des composants, tableau hexadécimal visualisé à l'écran.

Pour programmer un composant à partir d'un fichier il faut d'abord charger le contenu d'un fichier dans le buffer à l'aide de la commande « Fichier \Ouvrir fichier », puis transférer le contenu du buffer vers le composant avec le menu « Commande \Tout programmer ».

# 4.3 – TEST DE VIRGINITE

Relier le programmateur PIC-01 au port COM du PC par l'intermédiaire du câble.

Placer un PIC dans le bon sens sur le support adéquat.

Alimenter le programmateur à l'aide de l'alimentation stabilisée réglée à 16 V (vérifier au voltmètre). Lancer le logiciel ICprog. Menu Commande/Test de virginité, permet de vérifier si le composant est vide.

| 🗞 IC-Prog 1.05D - Programmateur prototype                                                                                                    |                                                               |  |  |  |  |  |
|----------------------------------------------------------------------------------------------------|---------------------------------------------------------------|--|--|--|--|--|
| Fichier Edition Buffer Configuration Commande Outils Voir Aide                                                                                                    |                                                               |  |  |  |  |  |
| Image: Constraint of the second second sec | • 8                                                           |  |  |  |  |  |
| Adresse - Program Code Programmer Configuration F4                                                                                                    | Configuration                                                 |  |  |  |  |  |
| 0008: 3FFF 3FFF 3FFF 3FF         Tout Effacer         VÝÝÝÝÝÝÝ           0010: 3FFF 3FFF 3FFF 3FF         Test de virginité         VÝÝÝÝÝÝÝ                                                                                                    |                                                               |  |  |  |  |  |
| 0018: 3FFF 3FFF 3FFF 3FF 3FF<br>0020: 3FFF 3FFF 3FFF 3FF<br>0020: 3FFF 3FFF 3FFF 3FF<br>Assistant Smartcard                                                                                                    | Verrouillage (CP):                                            |  |  |  |  |  |
| 0028: 3FFF 3FFF 3FFF 3FFF 3FFF 3FFF 3FFF 3F                                                                                                    |                                                               |  |  |  |  |  |
| 0040: 3FFF 3FFF 3FFF 3FFF 3FFF 3FFF 3FFF 3F                                                                                                    |                                                               |  |  |  |  |  |
| 0050: 3FFF 3FFF 3FFF 3FFF 3FFF 3FFF 3FFF 3F                                                                                                    | Fusible (Fuses):                                              |  |  |  |  |  |
| Adresse - Eepron Da<br>Addition de tous les octets constituant le<br>programme présent dans le composant.<br>Cela permet d'identifier un programme par<br>rapport à un autre et vérifier s'ils sont<br>identiques. Cette valeur se modifie<br>automatiquement lorsque l'on modifie le<br>programme à l'écran.                                                                                                    | MCLR<br>BODEN<br>LVP<br>CPD<br>Checksum ID Value<br>3573 FFFF |  |  |  |  |  |
| Duffer 4 Buffer 3 Buffer 4 Buffer 5                                                                                                    | Config word : 3F73h                                           |  |  |  |  |  |
| JDM Programmer sur Com1 Composa                                                                                                    | nt: PIC 16F628 (146)                                          |  |  |  |  |  |

Si le composant est vierge ou effacé tous les bits de la mémoire seront au niveau logique 1 (FF). Cette fonction est à utiliser avant toute programmation car il n'est pas possible de programmer un composant correctement si celui-ci n'est pas vierge ou n'a pas été effacé préalablement. Si ce n'est pas le cas, il faut effacer le composant : menu "Commande\Tout Effacer".

# 4.3 – CHOIX DU COMPOSANT, CONFIGURATION

Permet de sélectionner un microcontrôleur PIC du type 12Cxxx, 12Fxxx, 16Cxxx, 16Fxxx, 18Fxxx pour une utilisation avec le programmateur PIC-01. Pour les composants de la série 16C54/55/56/57/58, le mode de programmation est différent et il faut utiliser le programmateur PIC-02.

Différentes options apparaîtront également dans le cadre "Configuration" permettant de modifier les registres de configurations. Pour connaître l'utilisation de ces registres veuillez consulter le datasheet du fabricant concerné. Cependant quelques informations vous sont données ci-dessous pour les microcontrôleurs PIC.

Un choix entre plusieurs oscillateurs peut être réalisé.

Cette sélection dépend du type d'oscillateur connecté sur les entrées OSC1/CLKIN et OSC2/CLKOUT lors de l'utilisation du microcontrôleur sur son circuit final après la programmation. Pour les modes XT, un oscillateur à quartz ou un oscillateur TTL/C-MOS est connecté sur les entrées OSC1/CLKIN et OSC2/CLKOUT. Pour le mode RC, un pont RC est connecté sur l'entrée OSC1/CLKIN, (fréquence moins précise).

![](_page_24_Picture_0.jpeg)

#### Validation ou non du WDT :

En validant cette case par une croix, le "Watchdog timer" sera activé. C'est à dire qu'un oscillateur interne indépendant de l'oscillateur externe sera fonctionnel même si le microcontrôleur est en position sommeil.

#### Validation ou non du PWRT :

En validant cette case par une croix, le "Power-up Timer" sera activé. Le microcontrôleur effectuera à sa mise sous tension un Reset général d'une durée de 72ms, le temps que la tension d'alimentation se stabilise.

#### Validation ou non du MCLR :

En validant cette case par une croix, le "Memory Clear" sera activé. Il sera possible de faire une remise à zéro externe par la broche "GP3\MCLR\Vpp " du microcontrôleur. Cette borne sera reliée au +5V du pic à travers une résistance (2,2 k $\Omega$  par exemple).

#### Validation ou non du CP :

En validant cette case par une croix, le "Code Protect" sera activé. Le programme intégré dans la mémoire du composant ne sera pas lisible si l'on fait une re-lecture de celui-ci. Cependant le composant reste effaçable pour être reprogrammé si celui -ci contient une mémoire Flash.

Attention si vous cochez cette case, le composant ne pourra pas être vérifié après programmation et un message d'erreur interviendra systématiquement lors de la vérification du composant après programmation. **On évitera donc de cocher cette case.** 

D'autres explications sur le rôle des fusibles seront données plus loin.

# 4.4 – EXEMPLE DE PROGRAMMATION

Dans ICprog, ouvrir le fichier sorties hex créé au chapitre 2 § 3.

| a 🗞 IC-Prog 1.05D - Programmateur pi                                                                                                    | 🏇 IC-Prog 1.05D - Programmateur prototype - J:\projets-pic\clignoled.hex                                                                                                    |
|----------------------------------------------------------------------------------------------------|----------------------------------------------------------------------------------------------------|
| Fichier Edition Buffer Configuration Com                                                                                                    | Fichier Edition Buffer Configuration Commande Outils Voir Aide                                                                                                    |
| Ouvrir Fichier Ctrl+O                                                                                                    | 🖙 🕞 📲 🕼 🛸 🐝 🌾 🍫 📚 Assembleur 🗛 🖃 👔                                                                                                    |
| Ouvrir Fichier Data                                                                                                    | Adresse - Program Code Emplacement Composant Oconfiguration                                                                                                    |
| Fichiers recents                                                                                                    | 0008: 0181 1283 1405 2809 1283 0181 1<br>0010: 280E 3FFF 3FFF 3FFF 3FFF 3 Rafraichir                                                                                                    |
| Imprimer         Ctrl+P         3FFF         3           Exit         Ctrl+Q         3FFF         3           0028:         3FFF         3FFF         3FFF         3 | 0018: 3FFF 3FFF 3FFF 3FFF 3FFF 3FFF 3FFF <u>yyyyyyyy</u><br>0020: 3FFF 3FFF 3FFF 3FFF 3FFF 3FFF <u>yyyyyyyy</u><br>0028: 3FFF 3FFF 3FFF 3FFF 3FFF 3FFF <u>yyyyyyyy</u><br>0030: 3FFF 3FFF 3FFF 3FFF 3FFF 3FFF <del>yyyyyyy</del> |
|                                                                                                    | Le programme peut être affiché en hexadécimal ou en assembleur dans la                                                                                                    |

fenêtre Adresse-Program Code.

On constate que le Checksum a changé de valeur.

Vérifier que la configuration des fusibles correspond à celle de la compilation du programme dans MP Lab, puis choisir Commande/ Tout programmer.

| 🗞 IC-Prog 1.05D - Programmateur prototype - I:\pic-07\4sorties.hex                                                                                                    |                                |  |  |  |  |
|----------------------------------------------------------------------------------------------------|--------------------------------|--|--|--|--|
| Fichier Edition Buffer Configuration Commande Outils Voir Aide                                                                                                    |                                |  |  |  |  |
| Image: Second state     Image: Second state     Tout Lire     F8       Image: Second state     Image: Second state     F5                                                               | - 3                            |  |  |  |  |
| Adresse - Program Code Programmer Configuration F4                                                                                                    | Configuration                  |  |  |  |  |
| 0008: 1405 1085 1105 158         Tout Effacer        cÿÿ           0010: 3FFF 3FFF 3FFF 3FF         Test de virginité         YŸŸŸŸŸŸŸ                                                  | IntRC I/O                      |  |  |  |  |
| 0018: 3FFF 3FFF 3FFF 3FFF 3FF     Vérifier     F6     VYYYYYYY       0020: 3FFF 3FFF 3FFF 3FF     3FF     YYYYYYYY       0028: 3FFF 3FFF 3FFF 3FF     Assistant Smartcard     VYYYYYYYY | Verrouillage (CP):             |  |  |  |  |
| 0030: 3FFF 3FFF 3FFF 3FFF 3FFF 3FFF 3FFF                                                                                                    |                                |  |  |  |  |
| 0048: 3FFF 3FFF 3FFF 3FFF 3FFF 3FFF 3FFF 3F                                                                                                    | Fusible (Fuses):               |  |  |  |  |
| Adresse - Eeprom Data                                                                                                    |                                |  |  |  |  |
| 0008: FF FF FF FF<br>0010: FF FF FF FF FF<br>0018: FF FF FF FF FF<br>0020: FF FF FF FF                                                                                                  | CPD                            |  |  |  |  |
| 0028: FF FF FF FF OK                                                                                                    | Checksum ID Value<br>D236 FFFF |  |  |  |  |
|                                                                                                    | Config word : 3FF8h            |  |  |  |  |
| Buffer 1 Buffer 2 Buffer 3 Buffer 4 Buffer 5                                                                                                    |                                |  |  |  |  |
| JDM Programmer sur Com1 Composa                                                                                                    | int: PIC 16F628 (146)          |  |  |  |  |

Lorsque le transfert du programme dans le pic est réalisé, le logiciel procède à une vérification. Si un message d'erreur apparaît, il peut s'agir d'un mauvaise connexion du programmateur (erreur de port série) ou d'une mauvaise alimentation du programmateur.

### 4 - UTILISATION DU PIC DANS UN MONTAGE

Le microcontrôleur ayant été programmé, il faut maintenant tester le fonctionnement du circuit dans le montage auquel il est destiné.

Mettre le programmateur hors tension en coupant l'alimentation stabilisée.

Sortir délicatement le PIC et son premier support de la carte programmateur. Utiliser une pince ou un tournevis glissé entre les deux supports.

![](_page_26_Picture_4.jpeg)

Implanter le composant et son support sur une platine d'essais type Labdec.

Réaliser le câblage du montage correspondant au programme sur la platine Labdec :

![](_page_26_Figure_7.jpeg)

Mettre sous tension et tester le fonctionnement.

Si tout s'est déroulé normalement, les leds branchées sur les sorties mises à 1 dans le programme sont allumées, les autres sont éteintes .

#### Chapitre 4 - MICROCONTROLEUR PIC 16F628

### 1 – PRESENTATION DU COMPOSANT

### **1.1 - INTRODUCTION**

Le circuit 16F628 se présente sous la forme d'un circuit intégré disponible en boîtier DIL de 18 pattes.

Réalisé en technologie HCMOS FLASH, il constitue un microcontrôleur, c'est à dire un microprocesseur RISC c'est à dire à jeu d'instructions réduit (35 instructions) et de périphériques. Il est cadencé par une horloge interne ou externe pouvant avoir une fréquence de 0 à 20 MHz.

Ce composant dispose de en particulier de :

- deux ports d'entrée sortie. (RA et RB)
- d'un module comparateur analogique (AN et CMP)
- d'un module de capture et de comparaison de signaux PWM (CCP)

#### 1.2 - BROCHAGE

![](_page_27_Figure_10.jpeg)

# 1.3 – SCHEMA BLOCK

![](_page_27_Figure_12.jpeg)

### 2 – PORTS D'ENTREES/SORTIES : Utilisation en Entrée.

### 2.1 – DESCRIPTION

Ce microcontrôleur dispose de deux ports bidirectionnels d'E/S : PORTA et PORTB de 8 bits

Ces ports peuvent servir d'E/S standard ou d'E/S de périphériques. En effet, certaines pattes de ces ports sont multiplexées avec d'autres fonctions de périphériques internes (comparateur et référence de tension par exemple). Chaque borne du port a donc plusieurs rôles qui doivent être définis par des registres de configuration associés. Quand le périphérique est activé, la borne ne peut plus être utilisée en E/S.

### 2.2 – PORT A

#### 2.2.1 – FONCTION MULTIPLEXES

Le tableau ci-dessous décrit les différentes fonctions multiplexées sur le port A.

| Name            | Functio<br>n | Input<br>Type | Output<br>Type | Description                                                                                                    |
|-----------------|--------------|---------------|----------------|----------------------------------------------------------------------------------------------------|
| RA0/AN0         | RA0          | ST            | CMOS           | Bi-directional I/O port                                                                                                    |
|                 | AN0          | AN            | -              | Analog comparator input                                                                                                    |
| RA1/AN1         | RA1          | ST            | CMOS           | Bi-directional I/O port                                                                                                    |
|                 | AN1          | AN            | -              | Analog comparator input                                                                                                    |
| RA2/AN2/VREF    | RA2          | ST            | CMOS           | Bi-directional I/O port                                                                                                    |
|                 | AN2          | AN            | -              | Analog comparator input                                                                                                    |
|                 | VREF         | —             | AN             | VREF output                                                                                                    |
| RA3/AN3/CMP1    | RA3          | ST            | CMOS           | Bi-directional I/O port                                                                                                    |
|                 | AN3          | AN            | -              | Analog comparator input                                                                                                    |
|                 | CMP1         |               | CMOS           | Comparator 1 output                                                                                                    |
| RA4/T0CKI/CMP2  | RA4          | ST            | OD             | Bi-directional I/O port                                                                                                    |
|                 | TOCKI        | ST            | -              | External clock input for TMR0 or comparator output. Output is open drain type                                                                                                    |
|                 | CMP2         | _             | OD             | Comparator 2 output                                                                                                    |
| RA5/MCLR/VPP    | RA5          | ST            | -              | Input port                                                                                                    |
|                 | MCLR         | ST            | _              | Master clear                                                                                                    |
|                 | VPP          | ΗV            | -              | Programming voltage input. When configured as MCLR,<br>this pin is an active low RESET to the device. Voltage on<br>MCLR/VPP must not exceed VDD during normal device<br>operation |
| RA6/OSC2/CLKOUT | RA6          | ST            | CMOS           | Bi-directional I/O port.                                                                                                    |
|                 | OSC2         | XTAL          | -              | Oscillator crystal output. Connects to crystal resonator in Crystal Oscillator mode.                                                                                               |
|                 | CLKOUT       | -             | CMOS           | In ER/INTRC mode, OSC2 pin can output CLKOUT, which has 1/4 the frequency of OSC1                                                                                                  |
| RA7/OSC1/CLKIN  | RA7          | ST            | CMOS           | Bi-directional I/O port                                                                                                    |
|                 | OSC1         | XTAL          | -              | Oscillator crystal input                                                                                                    |
|                 | CLKIN        | ST            | -              | External clock source input. ER biasing pin.                                                                                                    |

Certaines de ces fonctions seront examinées dans les paragraphes suivants.

#### 2.2.2 - UTILISATION EN ENTREES SORTIES NUMERIQUES

#### a) Registre CMCON

Les pattes du port A étant multiplexées avec les entrées du comparateur, il convient de définir leur rôle grâce au registre CMCON (Comparator Control Register) registre de contrôle du comparateur.

On doit avoir : CMCON = 0b00000111 = 0x07 = 7 pour forcer toutes les entrées en entrées numériques.

#### b) Registre TRISA

Ce registre permet de définir si la patte considérée fonctionne en entrée ou en sortie.

Un «1» dans un bit du registre TRISA met la sortie correspondante en haute impédance, elle peut ainsi servir d'entrée.

Un « 0 » dans une bit de ce registre transfert le contenu de la sortie de la bascule D sur la sortie correspondante.

![](_page_29_Figure_8.jpeg)

Remarque : TRISA<sub>6</sub> et TRISA<sub>7</sub> sont forcés par la configuration de l'oscillateur. Dans ce cas la donnée lue est « 0 » et ces deux bits sont alors ignorés.

Remarque : Toute opération d'écriture sur une des sorties est précédée d'une lecture de la patte correspondante.

#### 2.3 – PORT B

#### 2.3.1 – FONCTION MULTIPLEXES

Le tableau ci-dessous décrit les différentes fonctions multiplexées sur le port B.

| Name                                    | Function               | Input Type     | Output<br>Type                | Description                                                                                                    |
|-----------------------------------------|------------------------|----------------|-------------------------------|----------------------------------------------------------------------------------------------------|
| RB0/INT                                 | RB0                    | TTL            | CMOS                          | Bi-directional I/O port. Can be software programmed for internal weak pull-up.                                                                                                    |
|                                         | INT                    | ST             | _                             | External interrupt.                                                                                                    |
| RB1/RX/DT                               | RB1                    | TTL            | CMOS                          | Bi-directional I/O port. Can be software programmed for internal weak pull-up.                                                                                                    |
|                                         | RX                     | ST             |                               | USART Receive Pin                                                                                                    |
|                                         | DT                     | ST             | CMOS                          | Synchronous data I/O                                                                                                    |
| RB2/TX/CK                               | RB2                    | TTL            | CMOS                          | Bi-directional I/O port                                                                                                    |
|                                         | TX                     | _              | CMOS                          | USART Transmit Pin                                                                                                    |
|                                         | СК                     | ST             | CMOS                          | Synchronous Clock I/O. Can be software programmed for internal weak pull-up.                                                                                                    |
| RB3/CCP1                                | RB3                    | TTL            | CMOS                          | Bi-directional I/O port. Can be software programmed for internal weak pull-up.                                                                                                    |
|                                         | CCP1                   | ST             | CMOS                          | Capture/Compare/PWM/I/O                                                                                                    |
| RB4/PGM                                 | RB4                    | TTL            | CMOS                          | Bi-directional I/O port. Can be software programmed for internal weak pull-up.                                                                                                    |
|                                         | PGM                    | ST             | -                             | Low voltage programming input pin. Interrupt-on-pin<br>change. When low voltage programming is enabled, the<br>interrupt-on-pin change and weak pull-up resistor are<br>disabled. |
| RB5                                     | RB5                    | TTL            | CMOS                          | Bi-directional I/O port. Interrupt-on-pin change. Can be software programmed for internal weak pull-up.                                                                           |
| RB6/T1OSO/T1CKI/<br>PGC                 | RB6                    | TTL            | CMOS                          | Bi-directional I/O port. Interrupt-on-pin change. Can be software programmed for internal weak pull-up.                                                                           |
|                                         | T1OSO                  | _              | XTAL                          | Timer1 Oscillator Output                                                                                                    |
|                                         | T1CKI                  | ST             | _                             | Timer1 Clock Input                                                                                                    |
|                                         | PGC                    | ST             | _                             | ICSP Programming Clock                                                                                                    |
| RB7/T1OSI/PGD                           | RB7                    | TTL            | CMOS                          | Bi-directional I/O port. Interrupt-on-pin change. Can be software programmed for internal weak pull-up.                                                                           |
|                                         | T10SI                  | XTAL           |                               | Timer1 Oscillator Input                                                                                                    |
|                                         | PGD                    | ST             | CMOS                          | ICSP Data I/O                                                                                                    |
| Legend: O = Out<br>— = Not<br>TTL = TTL | put<br>used<br>. Input | CM(<br>I<br>OD | OS = CMO<br>= Input<br>= Open | S Output P = Power<br>ST = Schmitt Trigger Input<br>Drain Output AN = Analog                                                                                                    |

Certaines de ces fonctions seront examinées dans les paragraphes suivants.

#### 2.3.2 - UTILISATION EN ENTREES SORTIES NUMERIQUES

#### a) Multiplexage sur le port B

Le port B est multiplexé avec :

- interruption externe
- USART
- CCP module
- TMR1 clock in/out

#### b) Registre TRISB

Ce registre permet de définir si la patte considérée fonctionne en entrée ou en sortie.

Un «1» dans un bit du registre TRISB met la sortie correspondante en haute impédance, elle peut ainsi servir d'entrée.

Un « 0 » dans une bit de ce registre transfert le contenu de la sortie de la bascule D sur la sortie correspondante.

Remarque : Toute opération d'écriture sur une des sorties est précédée d'une lecture de la patte correspondante.

### **3 – UTILISATION DU TIMER 0**

Le composant dispose de 3 timers : timer0 (TMR0), timer1 (TMR1) et timer2 (TMR2)

# **3.1 – CARACTERISTIQUES DU TIMER 0**

Le module Timer0 a les caractéristiques suivantes :

- timer ou compteur 8 bits
- Utilisable en lecture ou écriture
- Pré diviseur 8 bits programmable
- Sélection de l'horloge interne ou externe
- Interruption sur dépassement
- Sélection du front montant ou descendant pour l'horloge externe

#### 3.2 – SELECTION DU MODE TIMER OU COMPTEUR

Cette sélection s'opère grâce au 5<sup>ème</sup> bit TOCS du registre OPTION

![](_page_31_Figure_15.jpeg)

#### **3.3 – REGISTRE OPTION**

|         | R/W-1                    | R/W-1          | R/W-1          | R/W-1                    | R/W-1           | R/W-1            | R/W-1       | R/W-1 |
|---------|--------------------------|----------------|----------------|--------------------------|-----------------|------------------|-------------|-------|
|         | RBPU                     | INTEDO         | G TOCS         | TOSE                     | PSA             | PS2              | PS1         | PS0   |
|         | bit 7                    |                |                |                          |                 |                  |             | bit   |
| bit 7   | RBPU: PO                 | ORTB Pull-     | -up Enable bi  | it                       |                 |                  |             |       |
|         | 1 = PORT<br>0 = PORT     | B pull-ups     | are disabled   | by individual            | port latch valu | les              |             |       |
| bit 6   | INTEDG:                  | Interrupt E    | dae Select b   | it                       |                 |                  |             |       |
|         | 1 = Intern<br>0 = Intern | upt on risin   | g edge of RE   | 80/INT pin<br>80/INT pin |                 |                  |             |       |
| bit 5   | TOCS: TN                 | IR0 Clock      | Source Selec   | ct bit                   | -               |                  |             |       |
|         | 1 = Trans                | ition on RA    | 4/TOCKI pin    |                          |                 |                  |             |       |
|         | 0 = Intern               | al instruction | on cycle cloc  | k (CLKOUT)               |                 |                  |             |       |
| bit 4   | TOSE: TM                 | IR0 Source     | e Edge Selec   | t bit                    | 2 30 4 1        |                  |             |       |
|         | 1 = Increr               | ment on hig    | gh-to-low tran | sition on RA4            | /TOCKI pin      |                  |             |       |
|         | 0 = Increr               | ment on low    | w-to-high trar | sition on RA4            | /T0CKI pin      |                  |             |       |
| bit 3   | PSA: Pres                | scaler Assi    | ignment bit    |                          |                 |                  |             |       |
|         | 1 = Presc                | aler is assi   | igned to the \ | NDT                      |                 |                  |             |       |
|         | 0 = Presc                | aler is assi   | igned to the   | imer0 module             | 9               |                  |             |       |
| bit 2-0 | PS2:PS0:                 | Prescaler      | Rate Select    | bits                     |                 |                  |             |       |
|         |                          | Bit Value      | TMR0 Rate      | WDT Rate                 | )               |                  |             |       |
|         |                          | 000            | 1:2            | 1:1                      | 7               |                  |             |       |
|         |                          | 001            | 1:4            | 1:2                      | 1.1.1           |                  |             |       |
|         |                          | 010            | 1:8            | 1:4                      | > Cho           | oix du tau       | x de divi   | sion  |
|         |                          | 100            | 1:32           | 1:16                     |                 |                  | ac ac arvi  | SION  |
|         |                          | 101            | 1:64           | 1:32                     |                 |                  |             |       |
|         |                          | 110            | 1:128          | 1:64                     | 1.1             |                  |             |       |
|         |                          | 111            | 1:256          | 1 : 128                  | )               |                  |             |       |
|         |                          |                |                |                          |                 |                  |             |       |
|         | Legend:                  |                |                |                          |                 |                  |             |       |
|         | 0 0 1                    | 1.1. 1.2       | 147            |                          | II - Ileine     | In second and he |             | 07    |
|         | R = Read                 | able bit       | VV =           | Writable bit             | U = Unimp       | plemented b      | it, read as | 0     |

#### 3.4 - PREDIVISEUR

Le pré-diviseur est partagé entre Timer0 et le chien de Garde (Watchdog Timer) ; Ce choix s'opère par l'état du bit 3 PSA du registre OPTION.

$$OPTION_3 = PSA$$

 $PSA = 1 \implies Pré diviseur sur le Watchdog timer$ 

 $PSA = 0 \implies Pré diviseur sur le Timer0$ 

Le taux de division est alors réglable par les bits PS0, PS1 et PS2 du registre OPTION (Voir ci dessus § 3.3)

#### 3.5 – EXEMPLE : Temporisation

Pour utiliser le TIMER0 avec pré-division par 256, il faudra une ligne de code dans le

programme :

OPTION=0b00000111; TMR0 = 0; Ou OPTION=0x07; do { Ou OPTION=7; } } , while (TMR0 < 240);

#### 3.6 - INTERRUPTION DU TIMER0

Une interruption est générée par le timer0 si le timer ou le compteur passe de xFF à x00 (en hexadécimal).

Ce dépassement met à 1 le bit TOIF, bit 2 du registre INTCON.

On peut activer ou pas cette interruption par le bit TOIE, bit 5 du registre INTCON.

 $INTCON_5 = TOIE$ 

TOIE = 1  $\implies$  Interruption timer0 active

 $TOIE = 0 \implies$  Interruption timer0 inactive

Le taux de division est alors réglable par les bits PS0, PS1 et PS2 du registre OPTION (Voir ci dessus § 3.3)

|   | R/W-0                     | R/W-0                        | R/W-0                       | R/W-0                       | R/W-0                   | R/W-0        | R/W-0         | R/W-x |
|---|---------------------------|------------------------------|-----------------------------|-----------------------------|-------------------------|--------------|---------------|-------|
|   | GIE                       | PEIE                         | TOIE                        | INTE                        | RBIE                    | TOIF         | INTF          | RBIF  |
|   | bit 7                     |                              |                             |                             |                         |              |               | bit ( |
| 7 | GIE: Globa                | I Interrupt E                | Enable bit                  |                             |                         |              |               |       |
|   | 1 = Enable<br>0 = Disable | s all unmas<br>s all interru | ked interrup<br>pts         | ts                          |                         |              |               |       |
|   | PEIE: Perip               | heral Interr                 | upt Enable                  | bit                         |                         |              |               |       |
|   | 1 = Enable                | s all unmas                  | ked periphe                 | ral interrupts              | ·                       |              |               |       |
|   | 0 = Disable               | s all periph                 | eral interrup               | ots                         |                         |              |               |       |
|   | TOIE: TMR                 | 0 Overflow                   | Interrupt En                | able bit                    |                         |              |               |       |
|   | 1 = Enable                | s the TMR0                   | interrupt                   |                             |                         |              |               |       |
|   | 0 = Disable               | is the TMRI                  | ) interrupt                 | Frankla bit                 |                         |              |               |       |
|   | INTE: RBU                 | INI Extern                   | al interrupt                | interrunt                   |                         |              |               |       |
|   | 0 = Disable               | s the RB0/I                  | NT external                 | interrupt                   |                         |              |               |       |
|   | RBIE: RB                  | Port Change                  | e Interrupt E               | nable bit                   |                         |              |               |       |
|   | 1 = Enable                | s the RB po                  | ort change in               | terrupt                     |                         |              |               |       |
|   | 0 = Disable               | s the RB po                  | ort change i                | nterrupt                    |                         |              |               |       |
|   | TOIF: TMR                 | 0 Overflow                   | Interrupt Fla               | ag bit                      |                         |              |               |       |
|   | 1 = TMR0<br>0 = TMR0      | register has<br>register did | overflowed<br>not overflow  | (must be cle                | eared in softwa         | are)         |               |       |
|   | INTF: RB0                 | INT Extern                   | al Interrupt                | Flag bit                    |                         |              |               |       |
|   | 1 = The RE                | 0/INT exter                  | mal interrup                | t occurred (r               | nust be cleare          | ed in softwa | re)           |       |
|   | 0 = The RE                | 80/INT exter                 | mal interrup                | t did not occ               | ur                      |              |               |       |
|   | RBIF: RB F                | Port Change                  | Interrupt F                 | lag bit                     |                         |              |               |       |
|   | 1 = When a<br>0 = None o  | at least one<br>f the RB7:R  | of the RB7:<br>RB4 pins hav | RB4 pins ch<br>ve changed s | anged state (r<br>state | nust be clea | ared in softv | vare) |
|   | Legend:                   |                              |                             |                             |                         |              |               |       |
|   | R = Reada                 | ble bit                      | VV = V                      | Vritable bit                | U = Unimp               | lemented b   | it, read as ' | 0'    |
|   | -n = Value                | at POR                       | '1' = E                     | Bit is set                  | '0' = Bit is            | cleared      | x = Bit is ur | hnown |

#### 4 – UTILISATION DU COMPARATEUR

![](_page_34_Figure_1.jpeg)

### 4.2 - LES COMPARATEURS

Le microcontrôleur comporte 2 comparateurs donc 4 entrées et 2 sorties.

Ces entrées sorties de comparateur sont multiplexées avec les entrées sorties numériques du port A comme déjà signalé.

![](_page_34_Figure_5.jpeg)

Les fonctions de comparaisons réalisées sont définies par les bits CM2 CM1 et CM0 du registre CMCON (Cf § 4.3).

Le registre TRISA contrôle la direction des données (E/S) pour chaque entrée/sortie du port A même en mode comparateur. Il convient donc d'initialiser correctement TRISA.

#### 4.3 – DIFFERENT'S MODES DE COMPARAISON

Le tableau ci-dessous récapitule les différentes configurations possibles.

Exemple :

Si l'on souhaite utiliser un seul comparateur, les bits CM2 CM1 et CM0 du registre CMCON sont respectivement 101.

Le comparateur est alors constitué des deux entrées RA1/AN1 (patte 18) et RA2/AN2 (patte 1). Le résultat de la comparaison est disponibles sur les bits 6 et 7 du registre CMCON.

Ces deux bornes appartiennent au port A qui doit être configuré correctement à l'aide de TRISA : RA1/AN1 et RA2/AN2 en entrées

On a alors TRISA = 0bxxxxx11x.

![](_page_35_Figure_0.jpeg)

# 4.4 – SORTIES DU COMPARATEUR

Les résultats des deux comparaisons sont disponibles sur les bits 6 et 7 du registre CMCON. (Ces deux bits sont en lecture seule).

Ils peuvent aussi être transmis sur les sorties RA3/AN3/CMP1 (patte 2) et RA4/TOCKI/CMP2 (patte3). Pour cela il faut être dans la configuration où CM2 :CM0=110.

Ces deux bornes appartenant au port A, il faut les configurer en sortie à l'aide de TRISA : TRISA = 0bxxx00xxx

### 4.5 - COMPLEMENTS SUR LE REGISTRE CMCON

|         | CMCON R                                                                    | EGISTER                                                          | ADDRES             | S: 01Fh)             |                          |                            |                         |       |
|---------|----------------------------------------------------------------------------|------------------------------------------------------------------|--------------------|----------------------|--------------------------|----------------------------|-------------------------|-------|
|         | R-0                                                                        | R-0                                                              | R/W-0              | R/W-0                | R/W-0                    | R/W-0                      | R/W-0                   | R/W-0 |
|         | C2OUT                                                                      | C1OUT                                                            | C2INV              | C1INV                | CIS                      | CM2                        | CM1                     | CM0   |
|         | bit 7                                                                      |                                                                  |                    |                      |                          |                            |                         | bit 0 |
| bit 7   | C2OUT: Con<br><u>When C2IN\</u><br>1 = C2 VIN+<br>0 = C2 VIN+              | nparator 2 Ou<br><u>/ = 0:</u><br>> C2 VIN-<br>< C2 VIN-         | tput               |                      |                          |                            |                         |       |
|         | When C2INV<br>1 = C2 VIN+<br>0 = C2 VIN+                                   | <u>/ = 1:</u><br>< C2 VIN-<br>> C2 VIN-                          |                    |                      |                          |                            |                         |       |
| bit 6   | C1OUT: Con<br><u>When C1INV</u><br>1 = C1 VIN+<br>0 = C1 VIN+              | nparator 1 Ou<br><u>/ = 0:</u><br>> C1 VIN-<br>< C1 VIN-         | tput               |                      |                          |                            |                         |       |
|         | When C1INV<br>1 = C1 VIN+<br>0 = C1 VIN+                                   | <u>/ = 1:</u><br>< C1 VIN-<br>> C1 VIN-                          |                    |                      |                          |                            |                         |       |
| bit 5   | C2INV: Com<br>1 = C2 Outpu<br>0 = C2 Outpu                                 | parator 2 Outp<br>ut inverted<br>ut not inverted                 | out Inversior      |                      | Inver                    | sion des so                | rties                   |       |
| bit 4   | C1INV: Com<br>1 = C1 Outpu<br>0 = C1 Outpu                                 | parator 1 Outp<br>ut inverted<br>ut not inverted                 | out Inversior      |                      | Du                       | comparate                  | ur                      |       |
| bit 3   | CIS: Compar<br><u>When CM2:</u><br>Then:<br>1 = C1 VIN- c<br>0 = C1 VIN- c | rator Input Sw<br>CM0: = 001<br>connects to RA<br>connects to RA | itch<br>A3<br>A0   |                      |                          |                            |                         |       |
|         | <u>When CM2:C</u><br>Then:<br>1 = C1 VIN- c<br>C2 VIN- c<br>0 = C1 VIN- c  | CM0 = 010<br>connects to RA<br>connects to RA<br>connects to RA  | A3<br>A2<br>A0     | $\left\{ < \right\}$ | Bit de con<br>des entrée | trôle du mu<br>es des comp | ltiplexage<br>parateurs | >     |
| bit 2-0 | CM2:CM0: C<br>Figure 9-1 sh                                                | comparator Mo<br>nows the Com                                    | ode<br>parator mod | )<br>les and CM2:    | CM0 bit settings         |                            |                         |       |
|         | Legend:                                                                    |                                                                  |                    |                      |                          |                            |                         |       |
|         | R = Readat                                                                 | ole bit                                                          | W = W              | Vritable bit         | U = Unimp                | lemented bi                | t, read as '0           | )'    |
|         | -n = Value a                                                               | at POR                                                           | '1' = B            | lit is set           | '0' = Bit is d           | cleared                    | x = Bit is ur           | known |

#### 4.6 – EXEMPLE

Le programme suivant permet de faire fonctionner le pic en comparateur, comme un simple ampli op en boucle ouverte.

void main(void) { CMCON=0b00000110 ; /\*choix du mode de comparaison Cf tableau §4.3 \*/ TRISA=0b00000110 ; /\*RA1 et RA2 entrées, RA4 en sortie \*/ }

Après voir compilé le programme source et programmé le composant, on peut câbler le montage suivant pour tester le fonctionnement :

![](_page_37_Figure_1.jpeg)

La résistance Rt est une résistance dite de tirage (pull up).

Elle est nécessaire car la sortie RA4 en mode comparateur est à drain ouvert :

![](_page_37_Figure_4.jpeg)

#### **5 – UTILISATION DE TENSIONS DE REFERENCE**

#### 5.1 – REALISATION DE LA TENSION DE REFERENCE

Le module est constitué d'un réseau de résistances en échelle permettant de fabriquer une tension de référence V<sub>Ref</sub>.

![](_page_37_Figure_8.jpeg)

# 5.2 – VALEUR DE LA TENSION DE REFERENCE

On dispose de deux gammes dont le choix s'opère par V<sub>RR</sub> le bit 5 du registre VRCON. La valeur exacte dans la gamme est commandée par  $V_{R}$  les bits 3 à 0 du registre VRCON.

$$VRON_5 = V_{RR}$$

 $V_{RR} = 1$   $Vref = V_R < 3 : 0 > *V_{DD}/24$  $V_{RR} = 0$   $Vref = V_R < 3 : 0 > *V_{DD}/32 + V_{DD}/4$ 

V<sub>R</sub><3:0> est la valeur décimale du mot binaire contitué par les bits VR3 VR2 VR1 VR0 du registre VRCON.

#### 5.3 – TRANSMISSION DE LA TENSION DE REFERENCE SUR LA SORTIE

La tension de référence doit être activée par le bit 7 mis à 1 dans le registre VRCON.

La tension de référence élaborée est envoyé sur la sortie  $RA2/AN2/V_{REF}$  du port A si  $V_{ROE}$  le bit 6 du registre VRCON est à 1. Sinon, la tension de référence est déconnectée.

Ainsi on doit avoir VRCON =  $0b1110\ 0110 => Vref = 6*V_{DD}/24 = 1,25 V$  envoyé sur la sortie RA2.

En même temps, **la sortie RA2 du port A doit être configurée en entrée (?!)** par l'intermédiaire du registre TRISA : TRISA = 0bxxxxx1xx

| void main(void)   |
|-------------------|
| {                 |
| VRCON=0b11100110; |
| TRISA=0b00000100; |
| }                 |

#### 5.4 – REGISTRE VRCON

|         | R/W-0                                   | R/W-0                                | R/W-0                                      | U-0                                        | R/W-0         | R/W-0     | R/W-0         | R/W-0 |
|---------|-----------------------------------------|--------------------------------------|--------------------------------------------|--------------------------------------------|---------------|-----------|---------------|-------|
|         | VREN                                    | VROE                                 | VRR                                        | _ >                                        | VR3           | VR2       | VR1           | VR0   |
|         | bit 7                                   |                                      |                                            |                                            |               |           |               | bit ( |
| bit 7   | VREN: VREF                              | Enable                               |                                            |                                            |               |           |               |       |
|         | 1 = VREF cire                           | cuit powere                          | ed on                                      |                                            |               |           |               |       |
|         | 0 = VREF cire                           | cuit powere                          | ed down, no                                | DD drain                                   |               |           |               |       |
| bit 6   | VROE: VREF                              | Output En                            | able                                       |                                            |               |           |               |       |
|         | 1 = VREF is a                           | output on F                          | RA2 pin                                    |                                            |               |           |               |       |
|         | 0 = VREF is o                           | disconnect                           | ed from RA                                 | 2 pin                                      |               |           |               |       |
| bit 5   | VRR: VREF R                             | ange sele                            | ction                                      |                                            |               |           |               |       |
|         | 1 = Low Rar<br>0 = High Rai             | nge<br>nge                           |                                            |                                            |               |           |               |       |
| bit 4   | Unimpleme                               | nted: Rea                            | d as '0'                                   |                                            |               |           |               |       |
| bit 3-0 | VR<3:0>: VR<br>When VRR =<br>When VRR = | EF value s<br>1: VREF =<br>0: VREF = | election 0 ≤<br>(VR<3:0>/ :<br>1/4 * VDD + | VR [3:0] ≤ 1<br>24) * VDD<br>· (VR<3:0>/ 3 | 5<br>2) * Vdd |           |               |       |
|         | Legend:                                 |                                      |                                            |                                            |               |           |               |       |
|         | R = Readab                              | le bit                               | W = V                                      | Vritable bit                               | U = Unimp     | emented b | it, read as " | 0'    |
|         | -n = Value a                            | POR                                  | '1' = P                                    | lit is set                                 | '0' = Bit is  | cleared   | x = Bit is un | known |

# 5.5 – UTILISATION EN CNA

La sortie Vref programmée par l'intermédiaire d'un mot binaire  $V_R < 3:0>$  constitue un Convertisseur Numérique Analogique. Cependant, cette sortie ne peut être chargée sans l'utilisation d'un étage suiveur.

### 6 – UTILISATION DU TIMER 1

#### 6.1 – DESCRIPTION DU TIMER 1

Le module Timer 1 est un timer/compteur 16 bits constitué de deux registres 8 bits TMR1H et TMR1L pouvant être en lecture ou écriture.

Le Timer 1 s'incrémente donc de 0x0000 à 0xFFFF puis repasse à 0x0000. Le dépassement est signalé par le bit TMR1IF du registre PIR1.

#### 6.2 – REGISTRE T1CON

Le bit 0 de ce registre permet d'activer ou désactiver le timer1.

 $\begin{tabular}{|c|c|c|c|c|}\hline T1CON_0 = TMR1ON \end{tabular} \end{tabular} \left\{ \begin{array}{ccc} TMR1ON = 1 & Timer \ 1 \ actif \\ & TMR1ON = 0 & Timer \ 1 \ désactivé \end{array} \right.$ 

Les bits 4 et 5 permettent de choisir le taux de division de la fréquence d'horloge interne ou externe.

|   | U-0                        | U-0          | R/W-0              | R/W-0          | R/W-0            | R/W-0        | R/W-0         | R/W-0      |
|---|----------------------------|--------------|--------------------|----------------|------------------|--------------|---------------|------------|
|   | _                          | _            | T1CKPS1            | T1CKPS0        | T1OSCEN          | T1SYNC       | TMR1CS        | TMR10N     |
|   | bit 7                      |              |                    |                |                  |              |               | bit 0      |
|   | Unimplem                   | ented: Re    | ad as '0'          |                |                  |              |               |            |
|   | T1CKPS1:                   | T1CKPS0      | : Timer1 Inpu      | t Clock Pres   | cale Select bit  | s            |               |            |
|   | 11 = 1:8 Pi                | rescale val  | ue                 |                |                  |              |               |            |
|   | 10 = 1:4 Pi                | rescale val  | ue                 |                |                  |              |               |            |
|   | 01 = 1:2 Pi                | rescale val  | ue                 |                |                  |              |               |            |
|   | 00 = 1:1 Pl                | rescale val  | ue                 |                |                  |              |               |            |
|   | TIOSCEN                    | Imer1 O      | scillator Enat     | ble Control bi | t                |              |               |            |
|   | 1 = Oscilla<br>0 = Oscilla | tor is enab  | off <sup>(1)</sup> |                |                  |              |               |            |
|   | TISYNC:                    | Timer1 Ext   | ernal Clock Ir     | nput Synchro   | nization Contr   | ol bit       |               |            |
|   | TMR1CS =                   | 1            |                    |                |                  |              |               |            |
|   | 1 = Do not                 | synchroniz   | ze external cl     | ock input      |                  |              |               |            |
|   | 0 = Synchr                 | onize exte   | rnal clock inp     | out            |                  |              |               |            |
|   | This bit is i              | anored. Ti   | mer1 uses the      | e internal clo | ck when TMR      | 1CS = 0.     |               |            |
|   | TMR1CS                     | Timer1 Clo   | ck Source Se       | elect bit      |                  |              |               |            |
|   | 1 = Externa                | al clock fro | m pin RB6/T        | 10SO/T1CK      | l (on the rising | edae)        |               |            |
|   | 0 = Interna                | I clock (Fo  | sc/4)              |                | (                |              |               |            |
|   | TMR10N:                    | Timer1 On    | bit                |                |                  |              |               |            |
|   | 1 = Enable                 | Timer1       |                    |                |                  |              |               |            |
|   | 0 = Stops                  | limer1       |                    |                |                  |              |               |            |
| * | Note 1: 7                  | he oscillat  | or inverter an     | nd feedback    | resistor are tui | med off to e | liminate po   | wer drain. |
|   | Legend:                    |              |                    |                |                  |              |               |            |
|   | R = Reada                  | able bit     | W = V              | Vritable bit   | U = Unimp        | lemented b   | it, read as ' | 0'         |
|   | - Malue                    | at DOD       | ·4· - 5            | lit in oot     | 'O' - Dit in     | alaarad      | v - Dit in u  | alenaum    |

### 6.3 – SELECTION DU MODE TIMER OU COMPTEUR

Cette sélection s'effectue grâce au bit TMRCS du registre T1CON.

![](_page_40_Figure_2.jpeg)

### 6.4 – BLOC DIAGRAMME DU TIMER 1

![](_page_41_Figure_1.jpeg)

#### 7 – MODULE CCP

Ce module contient un registre 16 bit constitué en réalité de deux registres 8 bits : CCPR1H et CCPR1L.

Les opérations de ce module sont contrôlées par le registre CCP1CON.

Ce module peut fonctionner de trois façons :

- mode capture, en relation avec le timer 1
- mode compare, en relation avec le timer 1
- mode PWM, en relation avec le timer 2.

#### 7.1 – REGISTRE CCP1CON

|         | CCP1CON REGISTE                                                                                          | R (ADDRESS: 17h)        |              |             |               |            |  |  |  |  |  |
|---------|----------------------------------------------------------------------------------------------------|-------------------------|--------------|-------------|---------------|------------|--|--|--|--|--|
|         | U-0 U-0                                                                                                  | R/W-0 R/W-0             | R/W-0        | R/W-0       | R/W-0         | R/W-0      |  |  |  |  |  |
|         |                                                                                                    | CCP1X CCP1Y             | CCP1M3       | CCP1M2      | CCP1M1        | CCP1M0     |  |  |  |  |  |
|         | bit 7                                                                                                    |                         |              |             |               | bit (      |  |  |  |  |  |
| bit 7-6 | Unimplemented: Read                                                                                      | d as '0'                |              |             |               |            |  |  |  |  |  |
| bit 5-4 | CCP1X:CCP1Y: PWM                                                                                         | Least Significant bits  |              |             |               |            |  |  |  |  |  |
|         | Capture Mode: Unused                                                                                     |                         |              |             |               |            |  |  |  |  |  |
|         | Compare Mode: Unuse                                                                                      | ed                      |              |             |               |            |  |  |  |  |  |
|         | PWM Mode: These bits                                                                                     | are the two LSbs of the | PWM duty cyc | le. The eig | ht MSbs ar    | e found in |  |  |  |  |  |
|         | CCPRXL.                                                                                                  |                         |              |             |               |            |  |  |  |  |  |
| bit 3-0 | CCPTIM3:CCPTIMU: CCPX Mode Select bits                                                                   |                         |              |             |               |            |  |  |  |  |  |
|         | 0000 = Capture/Compare/PWM off (resets CCP1 module)                                                      |                         |              |             |               |            |  |  |  |  |  |
|         | 0100 = Capture mode, every falling edge                                                                  |                         |              |             |               |            |  |  |  |  |  |
|         | 0101 = Capture mode, every rising edge                                                                   |                         |              |             |               |            |  |  |  |  |  |
|         | 0111 = Capture mode, every 4th hsing edge                                                                |                         |              |             |               |            |  |  |  |  |  |
|         | 1000 = Compare mode, set output on match (CCP1IF bit is set)                                             |                         |              |             |               |            |  |  |  |  |  |
|         | 1001 = Compare mode, clear output on match (CCP1IF bit is set)                                           |                         |              |             |               |            |  |  |  |  |  |
|         | 1010 = Compare mode, generate software interrupt on match (CCP1IF bit is set, CCP1 pin is<br>unaffected) |                         |              |             |               |            |  |  |  |  |  |
|         | 1011 = Compare mode, trigger special event (CCP1IF bit is set; CCP1 resets TMR1                          |                         |              |             |               |            |  |  |  |  |  |
|         | 11xx = PWM mode                                                                                          |                         |              |             |               |            |  |  |  |  |  |
|         | ن                                                                                                    |                         |              |             |               |            |  |  |  |  |  |
|         | Legend:                                                                                                  |                         |              |             |               |            |  |  |  |  |  |
|         | R = Readable bit                                                                                         | W = Writable bit        | U = Unimple  | mented bi   | t, read as '( | )'         |  |  |  |  |  |
|         |                                                                                                    | 141 - D'L's             | 101 511 1    |             |               |            |  |  |  |  |  |

### 7.2 – MODE CAPTURE

Ce mode permet de transférer la valeur (16 bits) du timer 1 dans les deux registres 8 bits CCPR1H et CCPR1L, lorsqu'un évènement se produit sur le port RB3 d'entrée.

#### Le timer 1 doit alors être en mode timer ou compteur synchrone.

RB3 doit bien sûr être configuré en entrée  $TRISB_3 = 1$ .

L'évènement déclenchant le transfert est sélectionné par les bits 0 à 3 du registre CCP1CON. (Cf  $\S7.1$ ) :

- Sur chaque front descendant du signal connecté sur RB3
- Sur chaque front montant du signal connecté sur RB3
- Tous les 4 fronts montants du signal connecté sur RB3
- Tous les 16 fronts montants du signal connecté sur RB3

Les bits 0 à 3 du registre CCP1CON permettent donc de régler un pré-diviseur agissant sur le signal appliqué à RB3.

La réalisation de la capture est signalée par la mise à 1 du drapeau correspondant : bit 2 CCP1IF du registre PIR1. Ce bit doit alors être remis à 0 dans le programme.

Le contrôle de l'interruption est réalisé par le bit 2 CCP1IE du registre PIE1.

Attention : le changement du mode de capture entraîne une fausse interruption. Avant toute modification du mode, il faut désactiver l'interruption et remettre à zéro le drapeau CCP1IF.

#### 7.3 – REGISTRES PIR1 ET PIE1

Le registre PIR1 est un registre regroupant les drapeaux d'interruption c'est à dire des bits signalant qu'un évènement déclenchant une interruption s'est produit.

Le registre PIE1 est le registre qui active ou pas les interruptions.

|     | R/W-0                                                                                                    | R/W-0                            | R-0                           | R-0                         | U-0                              | R/W-0            | R/W-0  | R/W-0  |  |  |  |  |  |  |
|-----|----------------------------------------------------------------------------------------------------|----------------------------------|-------------------------------|-----------------------------|----------------------------------|------------------|--------|--------|--|--|--|--|--|--|
|     | EEIF                                                                                                    | CMIF                             | RCIF                          | TXIF                        |                                  | CCP1IF           | TMR2IF | TMR1IF |  |  |  |  |  |  |
|     | bit 7                                                                                                    |                                  | ,,                            |                             |                                  |                  |        | bit (  |  |  |  |  |  |  |
| 7   | EEIF: EEP                                                                                                    | ROM Write                        | Operation In                  | nterrupt Flag               | g bit                            |                  |        |        |  |  |  |  |  |  |
|     | 1 = The wr<br>0 = The wr                                                                                                    | rite operation<br>rite operation | n completed<br>n has not co   | (must be cl<br>mpleted or l | eared in softw<br>has not been s | vare)<br>started |        |        |  |  |  |  |  |  |
| 6   | CMIF: Con                                                                                                    | nparator Inte                    | errupt Flag b                 | it                          |                                  |                  |        |        |  |  |  |  |  |  |
|     | 1 = Compa<br>0 = Compa                                                                                                    | arator output<br>arator output   | t has change<br>t has not cha | ed<br>anged                 |                                  |                  |        |        |  |  |  |  |  |  |
| 5   | RCIF: USA                                                                                                    | ART Receive                      | Interrupt Fl                  | ag bit                      |                                  |                  |        |        |  |  |  |  |  |  |
|     | 1 = The US                                                                                                    | SART receiv                      | ve buffer is fu               | الد                         |                                  |                  |        |        |  |  |  |  |  |  |
|     | 0 = The US                                                                                                    | SART receiv                      | e buffer is e                 | mpty                        |                                  |                  |        |        |  |  |  |  |  |  |
| 4   | TXIF: USA                                                                                                    | RT Transmi                       | t Interrupt F                 | lag bit                     |                                  |                  |        |        |  |  |  |  |  |  |
|     | 1 = The US                                                                                                    | SART trans                       | nit buffer is a               | empty                       |                                  |                  |        |        |  |  |  |  |  |  |
| 2   |                                                                                                    | SART LIAIIS                      |                               | iun                         |                                  |                  |        |        |  |  |  |  |  |  |
|     | COD41E: C                                                                                                    | CD1 Intern                       | u as u                        |                             |                                  |                  |        |        |  |  |  |  |  |  |
| . 2 | Capture Mode                                                                                                    |                                  |                               |                             |                                  |                  |        |        |  |  |  |  |  |  |
|     | 1 = A TMR1 register capture occurred (must be cleared in software)<br>0 = No TMR1 register capture occurred                 |                                  |                               |                             |                                  |                  |        |        |  |  |  |  |  |  |
|     | Compare Mode                                                                                                    |                                  |                               |                             |                                  |                  |        |        |  |  |  |  |  |  |
|     | 1 = A TMR1 register compare match occurred (must be cleared in software) 0 = No TMR1 register compare match occurred        |                                  |                               |                             |                                  |                  |        |        |  |  |  |  |  |  |
|     | PWM Mod                                                                                                    | e                                | er compare                    | match occu                  | neu                              |                  |        |        |  |  |  |  |  |  |
|     | Unused                                                                                                    | in this mode                     | Э                             |                             |                                  |                  |        |        |  |  |  |  |  |  |
| t 1 | TMR2IF: T                                                                                                    | MR2 to PR                        | 2 Match Inte                  | rrupt Flag b                | it                               |                  |        |        |  |  |  |  |  |  |
|     | <ul> <li>1 = TMR2 to PR2 match occurred (must be cleared in software)</li> <li>0 = No TMR2 to PR2 match occurred</li> </ul> |                                  |                               |                             |                                  |                  |        |        |  |  |  |  |  |  |
| t 0 | TMR1IF: TMR1 Overflow Interrupt Flag bit                                                                                    |                                  |                               |                             |                                  |                  |        |        |  |  |  |  |  |  |
| •   | <ul><li>1 = TMR1 register overflowed (must be cleared in software)</li><li>0 = TMR1 register did not overflow</li></ul>     |                                  |                               |                             |                                  |                  |        |        |  |  |  |  |  |  |

| -n = Value at POR | '1' = Bit is set | '0' = Bit is cleared | x = Bit is unknown |  |
|-------------------|------------------|----------------------|--------------------|--|
| R = Readable bit  | W = Writable bit | U = Unimplemented    | bit, read as '0'   |  |

#### PIE1 REGISTER (ADDRESS: 8Ch)

| DANO                                                                                                    | DAN O                         | DALLOO.                       | DAMA                       |                 | -         | -             | -       |  |  |  |  |  |
|----------------------------------------------------------------------------------------------------|-------------------------------|-------------------------------|----------------------------|-----------------|-----------|---------------|---------|--|--|--|--|--|
| R/W-0                                                                                                    | R/W-U                         | R/W-0                         | R/W-0                      | 0-0             | R/W-0     | R/W-0         | R/W-0   |  |  |  |  |  |
| bit 7                                                                                                    | CMIE                          | RCIE                          | IXIE                       |                 | CCPTIE    | IMR2IE        | bit     |  |  |  |  |  |
|                                                                                                    |                               |                               |                            |                 |           |               |         |  |  |  |  |  |
| LEIE: EE virite Complete Interrupt Enable Bit                                                                 |                               |                               |                            |                 |           |               |         |  |  |  |  |  |
| 1 = Enable<br>0 = Disable                                                                                     | es the EE wri<br>es the EE wr | ite complete<br>rite complete | e interrupt<br>e interrupt |                 |           |               |         |  |  |  |  |  |
| CMIE: Con                                                                                                    | nparator Inte                 | errupt Enab                   | le bit                     |                 |           |               |         |  |  |  |  |  |
| 1 = Enable<br>0 = Disable                                                                                     | es the compa<br>es the compa  | arator interr<br>arator inter | upt<br>rupt                |                 |           |               |         |  |  |  |  |  |
| RCIE: USA                                                                                                    | ART Receive                   | Interrupt E                   | nable bit                  |                 |           |               |         |  |  |  |  |  |
| 1 = Enable<br>0 = Disable                                                                                     | es the USAR                   | T receive in<br>T receive i   | nterrupt<br>nterrupt       |                 |           |               |         |  |  |  |  |  |
| TXIE: USA                                                                                                    | RT Transmit                   | t Interrupt E                 | Enable bit                 |                 |           |               |         |  |  |  |  |  |
| 1 = Enable<br>0 = Disable                                                                                     | es the USAR                   | T transmit i<br>T transmit    | nterrupt<br>interrupt      |                 |           |               |         |  |  |  |  |  |
| Unimplem                                                                                                    | ented: Read                   | d as '0'                      |                            |                 |           |               |         |  |  |  |  |  |
| CCP1IE: C                                                                                                    | CP1 Interru                   | pt Enable b                   | it                         |                 |           |               |         |  |  |  |  |  |
| 1 = Enable<br>0 = Disable                                                                                     | s the CCP1<br>es the CCP1     | interrupt<br>interrupt        |                            |                 |           |               |         |  |  |  |  |  |
| TMR2IE: T                                                                                                    | MR2 to PR2                    | Match Inte                    | errupt Enable              | e bit           |           |               |         |  |  |  |  |  |
| 1 = Enable<br>0 = Disable                                                                                     | s the TMR2<br>es the TMR2     | to PR2 ma                     | tch interrupt              | t               |           |               |         |  |  |  |  |  |
| TMR1IE: T                                                                                                    | MR1 Overflo                   | ow Interrup                   | t Enable bit               |                 |           |               |         |  |  |  |  |  |
| <ul> <li>1 = Enables the TMR1 overflow interrupt</li> <li>0 = Disables the TMR1 overflow interrupt</li> </ul> |                               |                               |                            |                 |           |               |         |  |  |  |  |  |
| Legend:                                                                                                    |                               |                               |                            |                 |           |               |         |  |  |  |  |  |
| R = Reada                                                                                                    | ble bit                       | VV = V                        | Vritable bit               | U = Unimple     | mented bi | t, read as '0 | )'<br>) |  |  |  |  |  |
| -n = Value                                                                                                    | at POR                        | '1' = E                       | Bit is set                 | '0' = Bit is cl | eared     | x = Bit is un | known   |  |  |  |  |  |

# 7.4 – MODE COMPARE

Dans ce mode, le registre 16 bits CCPR1 (CCPR1H et CCPR1L) est constamment comparé au timer 1.

Quand ils sont égaux, cela est signalé sur la sortie RB3 :

- Soit par un état haut
- Soit par un état bas
- Soit par un maintient de la valeur présente.

L'action sur la patte RB3 est choisie par les bits 0 à 3 du registre CCP1CON. (Cf § 7.1).

RB3 doit bien sûr être configuré en sortie  $TRISB_3 = 0$ .

#### Le timer 1 doit alors être en mode timer ou compteur synchrone.

Comme dans le mode capture, la réalisation de l'égalité est signalée par la mise à 1 du drapeau correspondant : bit 2 CCP1IF du registre PIR1. Ce bit doit alors être remis à 0 dans le programme.

Le contrôle de cette interruption est réalisé par le bit 2 CCP1IE du registre PIE1.

Si CCP1CON <3:0> = 1010 alors la réalisation de l'égalité entraı̂ne une interruption logiciel sans affecter RB3.

Si CCP1CON <3:0> = 1011 alors la réalisation de l'égalité remet à zéro le timer 1. On a ainsi un timer 1 dont la période est programmable par le registre CCP1.

# 8 – UTILISATION DU TIMER 2

Le timer 2 est un timer 8 bits avec pré et post-diviseurs programmables par l'intermédiaire du registre T2CON.

Il peut être utilisé en lecture et écriture et est remis à zéro par le reset du microcontrôleur. Il est activé ou désactivé par le bit 2 du registre T2CON.

Il sert de base de temps pour le mode PWM du module CCP : timer 2 s'incrémente de 0x00 jusqu'à ce qu'il atteigne la valeur du registre PR2 puis repasse à 0x00 lors du cycle suivant. (fonctionnant en lecture et écriture).

Le bit 1 TMR2IF du registre PIR1 signale l'égalité timer 2 = PR2 en passant à 1. Ce drapeau doit alors être remis à zéro dans le programme.

|         | T2CO       | N: TIMER C                                                           | ONTROL P    | REGISTER     | (ADDRESS:      | 12h)   |               |         |  |  |  |  |
|---------|------------|----------------------------------------------------------------------|-------------|--------------|----------------|--------|---------------|---------|--|--|--|--|
|         | U-0        | R/W-0                                                                | R/W-0       | R/W-0        | R/W-0          | R/W-0  | R/W-0         | R/W-0   |  |  |  |  |
|         |            | TOUTPS3                                                              | TOUTPS2     | TOUTPS1      | TOUTPS0        | TMR2ON | T2CKPS1       | T2CKPS0 |  |  |  |  |
|         | bit 7      |                                                                      |             |              |                |        |               | bit 0   |  |  |  |  |
| bit 7   | Unimplen   | nented: Read                                                         | as '0'      |              |                |        |               |         |  |  |  |  |
| bit 6-3 | TOUTPS     | 3:TOUTPSO: 1                                                         | imer2 Outpu | ut Postscale | Select bits    |        |               |         |  |  |  |  |
|         | 0000 = 1:  | 1 Postscale V                                                        | alue        |              |                |        |               |         |  |  |  |  |
|         | 0001 = 1:  | 2 Postscale V                                                        | alue        |              |                |        |               |         |  |  |  |  |
|         | •          |                                                                      |             |              |                |        |               |         |  |  |  |  |
|         |            |                                                                      |             |              |                |        |               |         |  |  |  |  |
|         | 1111 = 1:  | 16 Postscale                                                         |             |              |                |        |               |         |  |  |  |  |
| bit 2   | TMR2ON:    | : Timer2 On bi                                                       | t           |              |                |        |               |         |  |  |  |  |
|         | 1 = Timer  | 2 is on                                                              |             |              |                |        |               |         |  |  |  |  |
|         | 0 = Timer  | 2 is off                                                             |             |              |                |        |               |         |  |  |  |  |
| bit 1-0 | T2CKPS1    | :T2CKPS0: T                                                          | imer2 Clock | Prescale Se  | lect bits      |        |               |         |  |  |  |  |
|         | 00 = 1:1 F | Prescaler Value                                                      | е           |              |                |        |               |         |  |  |  |  |
|         | 01 = 1:4 F | Prescaler Value                                                      | e           |              |                |        |               |         |  |  |  |  |
|         | 1x = 1:16  | Prescaler Val                                                        | ue          |              |                |        |               |         |  |  |  |  |
|         | Legend:    |                                                                      |             |              |                |        |               |         |  |  |  |  |
|         | R = Read   | R = Readable bit W = Writable bit U = Unimplemented bit, read as '0' |             |              |                |        |               |         |  |  |  |  |
|         | -n = Value | at POR                                                               | '1' = B     | it is set    | '0' = Bit is c | leared | x = Bit is un | known   |  |  |  |  |

### 9 – MODE PWM DU MODULE CCP

Rappel : PWM signifie Pulse Width Modulation. En Français MLI, modulation de largeur d'impulsion. Il s'agit donc de réaliser un signal dont la largeur de l'impulsion et donc le rapport cyclique est programmable.

Ce mode permet de délivrer sur la patte RB3 utilisée en sortie un signal PWM grâce à l'utilisation du timer 2.

RB3 doit donc être configuré en sortie  $\text{TRISB}_3 = 0$ . Le timer 2 doit être activé (registre T2CON).

Dans ce mode, le registre 8 bits CCPR1L auquel s'ajoutent les bits 4 et 5 du registre CCP1CON constitue un mot de 10 bits correspondant à la largeur de l'impulsion :

Largeur de l'impulsion = CCPR1L :CCP1CON<5 :4>. Tosc . (valeur du pré-diviseur du timer 2)

La période du signal PWM dépend d'une valeur devant être écrite dans le registre PR2. Elle est donnée par la relation :

```
Période PWM = (PR2 + 1) . 4 T_{osc} . (valeur du pré-diviseur du Timer 2 )
```

La période PWM doit être supérieure à la durée de l'impulsion.

Quand TMR2 = PR2 cela entraîne au cycle suivant :

- La remise à zéro du timer 2
- La mise à 1 de la sortie RB3
- Le rapport cyclique est transmis de CCPR1L à CCPR1H.

Le bit 1 TMR2IF du registre PIR1 signale l'égalité timer 2 = PR2 en passant à 1. Ce drapeau doit alors être remis à zéro dans le programme.